# Сонячний мережевий інвертор

# **OMNIK** by LOGIC POWER

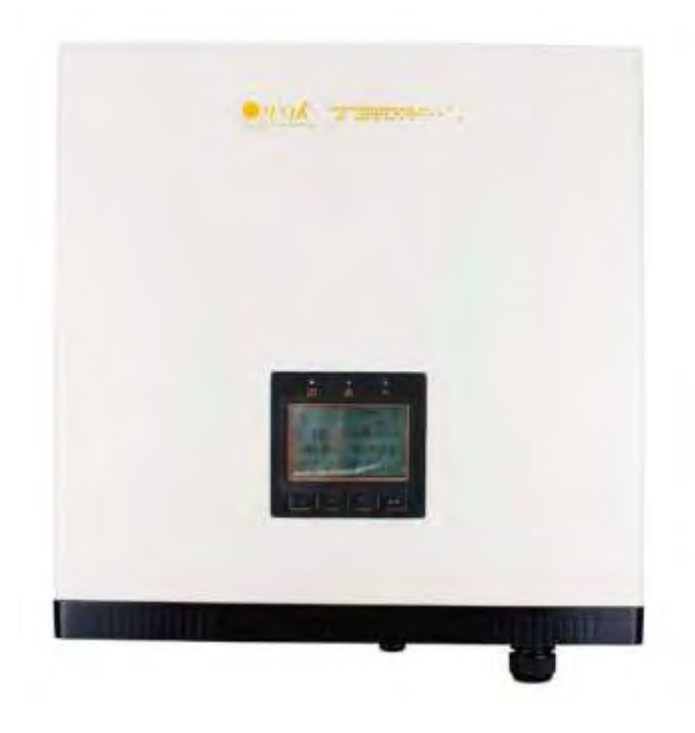

# Керівництво користувача

# Зміст

| 1. | Прі | имітки до керівництва           | 3 |
|----|-----|---------------------------------|---|
|    | 1.1 | Основні примітки                | 3 |
|    | .2  | Символи, що використовуються    | 3 |
|    | 1.3 | Цільова група                   | 4 |
| 2. | Під | цготовка                        | 5 |
| 2  | 2.1 | Інструкції з техніки безпеки    | 5 |
| 2  | 2.2 | Пояснення символів на інверторі | 7 |
| 3. | lн¢ | оормація про пристрій           | 8 |
| :  | 3.1 | Огляд                           | 8 |
| (  | 3.2 | Основні характеристики          | 9 |
| (  | 3.3 | Технічні дані1                  | 0 |
| 4. | Ком | мплектність1                    | 2 |
| 2  | 1.1 | Складальні деталі1              | 2 |
| 2  | 1.2 | Зовнішній вигляд1               | 3 |
| 2  | 1.3 | Ідентифікація продукту1         | 4 |
| 2  | 1.4 | Подальша інформація1            | 4 |
| 5. | Bc  | тановлення1                     | 5 |
| Ę  | 5.1 | Безпека1                        | 5 |
| Ę  | 5.2 | Габарити, вага 1                | 5 |
| ę  | 5.3 | Керівництво з монтажу1          | 6 |
| ţ  | 5.4 | Забезпечення безпеки1           | 7 |
| ţ  | 5.5 | Процедура встановлення1         | 8 |
| 6. | Еле | ектричне підключення1           | 9 |
| (  | 6.1 | Безпека1                        | 9 |
| (  | 6.2 | Підключення постійного струму2  | 0 |
| (  | 6.3 | Підключення змінного струму2    | 3 |
| 7. | Ди  | сплей2                          | 5 |
| 7  | 7.1 | LCD Панель2                     | 5 |
| -  | 7.2 | Індикатор2                      | 6 |
| 7  | 7.3 | Кнопка2                         | 6 |

| 7.4    | 4   | Дисплей                         | 27   |
|--------|-----|---------------------------------|------|
| 7.     | 5   | Інформація про стан             | 42   |
| 8.     | Нал | паштування комунікацій          | 44   |
| 8.1    | 1   | Карта GPRS                      | 44   |
| 8.2    | 2   | Встановлення карти комунікації  | 45   |
| 8.3    | 3   | Реєстрація на сайті моніторингу | 48   |
| 8.4    | 4   | Вхід до системи моніторингу     | 52   |
| 8.5    |     | WiFi карта                      | 57   |
| 8.6    | 6   | Налаштування мережі             | 58   |
| 8.7    | 7   | Карта RS485                     | 68   |
| 9.     | Пеј | реробка та утилізація           | . 69 |
| 10.    | Βи  | рішення проблем                 | .70  |
| 11. Ск |     | орочення                        | .72  |

# 1. Примітки до керівництва

## 1.1 Основні примітки

Головне призначення цього керівництва користувача полягає в наданні інструкцій та детальних процедур для встановлення, роботи, обслуговування а також вирішення проблем для цих трьох типів сонячних інверторів OMNIK by LogicPower:

- · Omnik-15kW
- · Omnik-17kW
- · Omnik-20kW

Будь ласка, зберігайте це керівництво для використання у разі необхідності

### 1.2 Символи, що використовуються

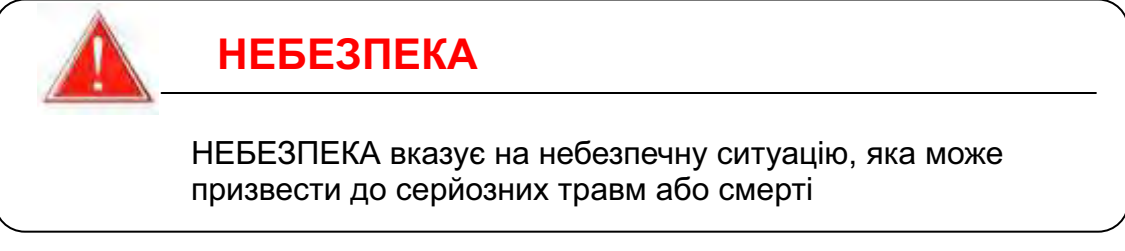

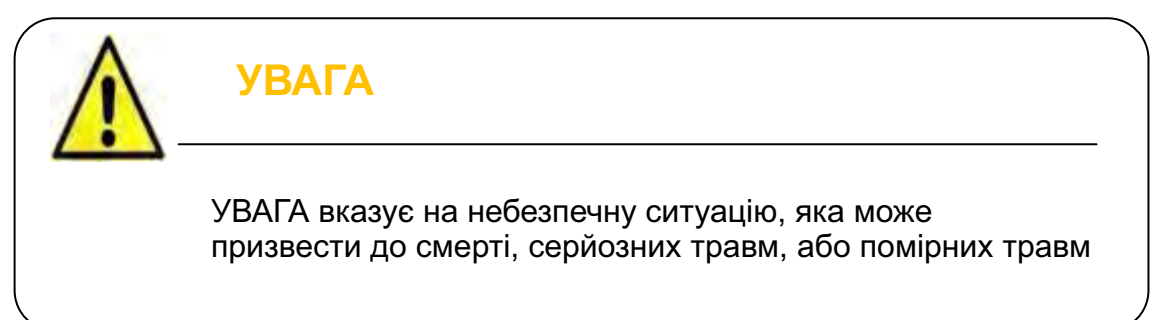

# ЗАСТЕРЕЖЕННЯ

НЕБЕЗПЕКА вказує на небезпечну ситуацію, яка може призвести до незначних або помірних травм

# ПРИМІТКА

ПРИМІТКА вказує на ситуацію, яка може призвести до пошкодження власності.

#### 1.3 Цільова група

Глави 1, 2, 3, 4, 7, 8, 9, 10, 11 та 12 призначені для будь-кого, хто збирається використовувати сонячний інвертор OMNIK by LogicPower. Перед будь-якими діями, оператори повинні спочатку ознайомитися з усіма правилами безпеки та усвідомлювати потенціальну небезпеку роботи з високовольтними пристроями, а також повністю розуміти особливості та функції даних пристроїв.

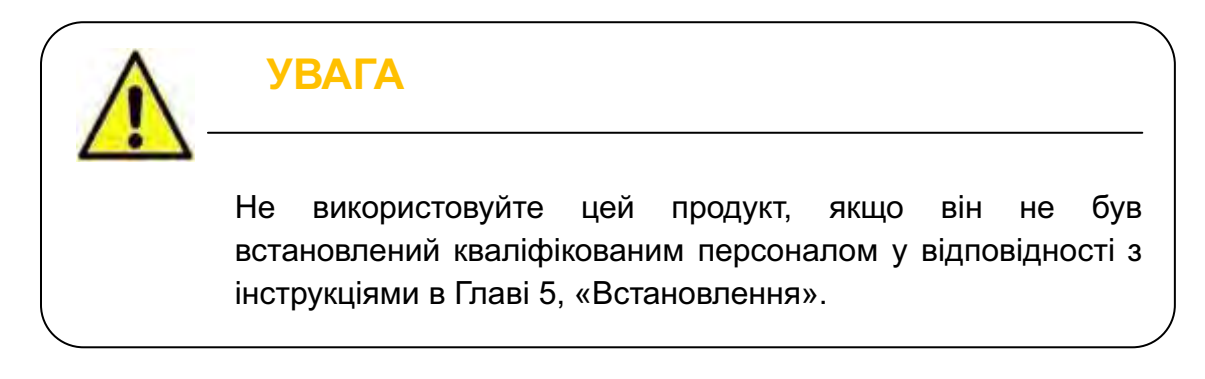

Глави 5 та 6 призначені тільки для кваліфікованого персоналу, що збирається встановлювати чи демонтувати мережевий інвертор OMNIK by LogicPower. Встановлення повинне підходити для місцевих умов та відповідати місцевим нормам та технічним правилам.

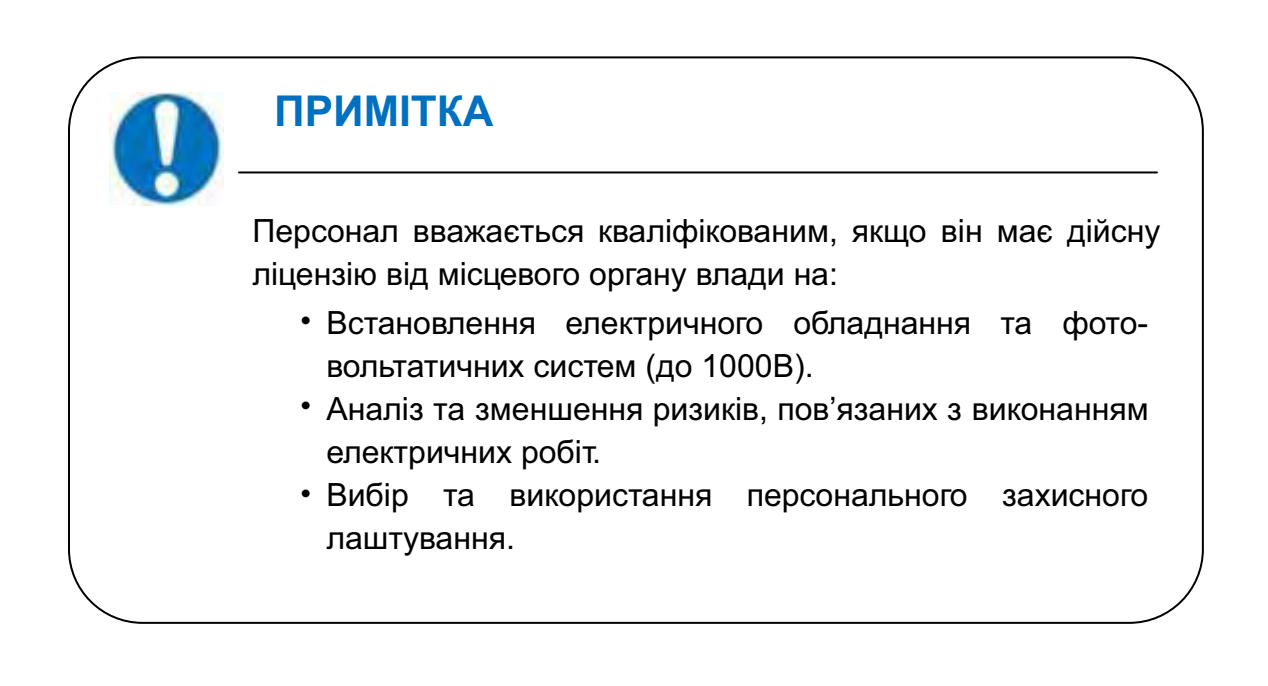

# 2. Підготовка

#### 2.1 Інструкції з техніки безпеки

|         | НЕБЕЗПЕКА                                                                                               |
|---------|----------------------------------------------------------------------------------------------------|
| <u></u> | НЕБЕЗПЕКА ураження електричним струмом<br>Не торкайтеся працюючих частин інвертора - це може            |
|         | призвести до опіків, або смерті.<br>Для уникнення ризику ураження електричним струмом                   |
|         | при встановленні та обслуговуванні, переконайтесь що клеми постійного та змінного струму не підключені. |
|         | Не підходьте близько до пристрою у разі суворих<br>погодних умов, таких як гроза, грім, тощо.           |
| X.      |                                                                                                    |

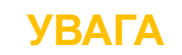

Встановлення, обслуговування, переробка та утилізація інверторів повинні виконуватися тільки кваліфікованим персоналом відповідно до державних та місцевих стандартів та регулювань.

Будь ласка, зв'яжіться із вашим дилером для отримання інформації про авторизовані сервісні або ремонтні центри.

Будь-які неавторизовані дії, включаючи модифікацію функціоналу продукту у будь-якій формі, спричинять втрату гарантії.

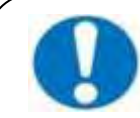

## ПРИМІТКА

#### Лише комунальний сервіс

Сонячний інвертер розроблений для постачання змінного струму беспосередньо до комунальної електромережі, не підключайте вихід змінного струму до будь-якого пристрою, або приватного обладнання.

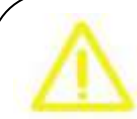

## ЗАСТЕРЕЖЕННЯ

Сонячний інвертер значно нагрівается в процесі роботи; будь ласка, не торкайтесь радіаторів або периферійної поверхні під час роботи а також деякий час після припинення роботи.

Існує ризик пошкодження через неправильні модифікації. Ніколи не вносіть зміни або модифікації до інвертору або інших компонентів системи.

# 2.2 Пояснення символів на інверторі

| Символ                                                                                                    | Опис                                                                                                    |
|----------------------------------------------------------------------------------------------------|----------------------------------------------------------------------------------------------------|
|                                                                                                    | Небезпечна електрична напруга<br>Цей пристрій підключений безпосередньо до пуб-<br>лічної електромережі, тому вся робота із інвер-тором<br>повинна виконуватися кваліфікованим персоналом.                     |
| ACitomin                                                                                                    | НЕБЕЗПЕКА для життя через високу напругу!<br>Через великі конденсатори в інверторі може бути<br>присутній залишковий струм. Зачекайте щонайменше<br>10 хвилин перед тим, як зняти передню кришку.              |
|                                                                                                    | УВАГА, небезпека!<br>Цей пристрій підключений беспосередньо до<br>електричних генераторів та електромережі                                                                                                    |
|                                                                                                    | Небезпека, гаряча поверхня<br>Компоненти всередені інвертора нагріваються при<br>роботі. Не торкайтеся металевого корпуса під час<br>роботи пристрою.                                                          |
|                                                                                                    | Відбулася помилка<br>Будь ласка, перейдіть до Глави 10 «Вирішення<br>проблем» щоб виправити помилку.                                                                                                    |
| X                                                                                                    | Пристрій не повинен бути викинутий із<br>житловими відходами<br>Будь ласка, перейдіть до Глави 9 «Переробка та<br>утилізація» для ознайомлення із процедурами.                                                 |
| X                                                                                                    | Без трансформатору<br>Цей інвертор не використовує транформатор для<br>функції ізоляції.                                                                                                    |
| CE                                                                                                    | Маркування СЕ<br>Обладнання із цим маркуванням відповідає<br>основним вимогам електромагнітної сумісності.                                                                                                    |
| ATTENTION1 Any illegal longering activity<br>to electronic or nechanic<br>companients (performations,<br>modifications, etc.) will attact<br>the validaction of the factory<br>guaranty. | Недопустимі перфорації та модифікації<br>Будь-які неавторизовані перфорації або модифікації<br>є неприпустимими. У випадку виникнення дефектів<br>або пошкоджень, компанія не несе ніякої<br>відповідальності. |

# 3. Інформація про пристрій

# **3.1 Огляд** . Індус

Індустріальне влаштування

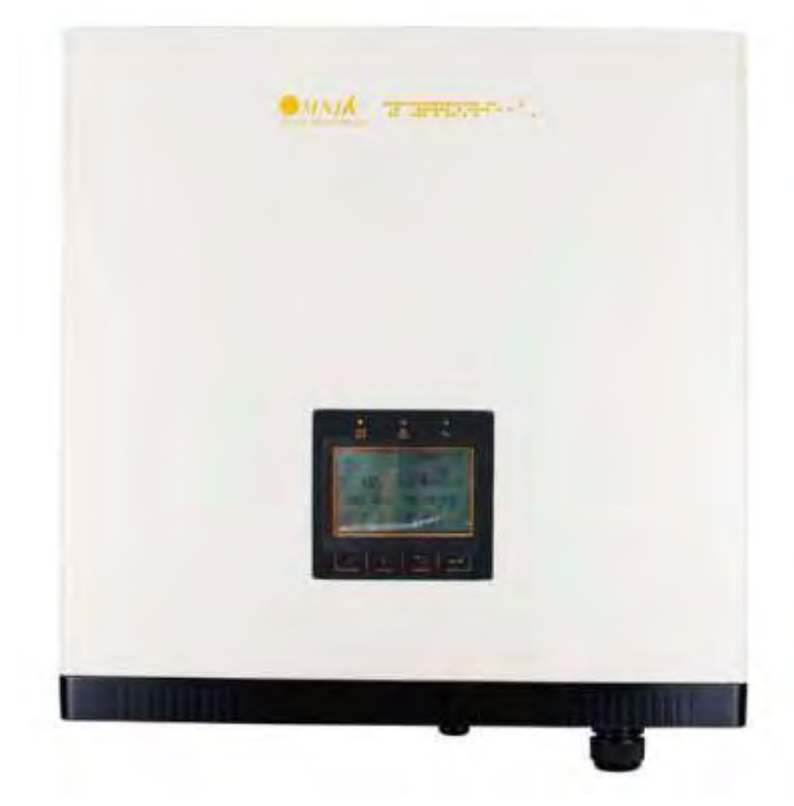

- Відмінне усунення тепла
- Ефективний екран для підключення постійного/змінного струму/комунікацій

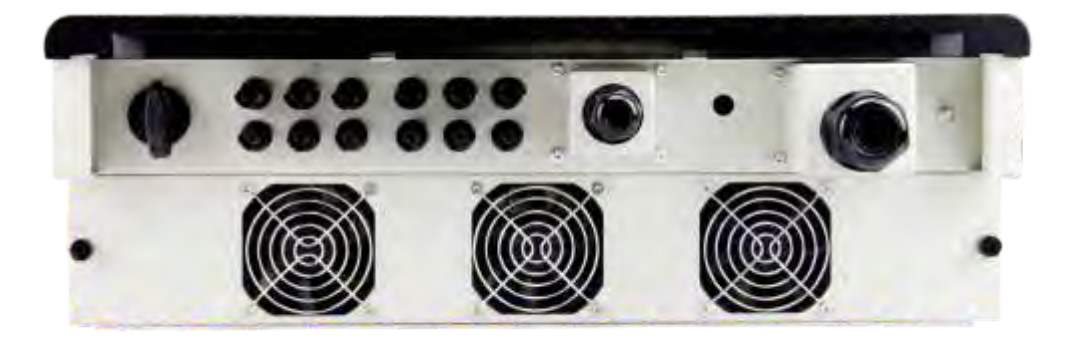

#### 3.2 Основні характеристики

Інвертор OMNIK by LogicPower має наступні характеристики, що роблять інвертор високоефективним, надійним та з високим співвідношенням ціна/ефективність.

- Відповідає багатьом регулюванням з безпеки країн Європи, Азії та океанії.
- Подвійний МРРТ-трекінг, точність МРРТ-трекінгу до 99,9%
- Максимальна ефективність 98,2%, Європейська ефективність 97,8%
- Професіональний дизайн, рівень захисту IP65, правильна робота при суворих погодних обставинах.
- Повноцінні захисні рішення, вбудований DC перемикач.
- Гнучкі вхідні та вихідні з'єднання, що підтримують RS485, Ethernet, та USB-коммуныкації.
- Безтрасформаторний дизайн та велика щільність потужності роблять пристрій більш легким та зручним для встановлення.

# 3.3 Технічні дані

| Тип                                                 | Omnik-15kW                                                                   | Omnik-17kW                                               | Omnik-20kW                                               |  |  |
|-----------------------------------------------------|------------------------------------------------------------------------------|----------------------------------------------------------|----------------------------------------------------------|--|--|
|                                                     |                                                                              |                                                          |                                                          |  |  |
|                                                     | 18000W                                                                       | 20400\//                                                 | 24000\/                                                  |  |  |
|                                                     | 10001/                                                                       | 1000                                                     | 10001/                                                   |  |  |
|                                                     | 6401/                                                                        | 6401/                                                    | 6401/                                                    |  |  |
| Робоцій діадагон напруга пост. струму               | 250-8001/                                                                    | 250-850\/                                                | 250-850\/                                                |  |  |
| Номінальний діапазон напруги МГТТ                   | 230-000 V                                                                    | 230-030 V                                                | 230-830 V                                                |  |  |
| МРРТ при номінальній потужності                     | 360-800V                                                                     | 440-850V                                                 | 480-850V                                                 |  |  |
| Стартовий постійний струм                           | 300V                                                                         | 300V                                                     | 300V                                                     |  |  |
| Ток отключения                                      | 250V                                                                         | 250V                                                     | 250V                                                     |  |  |
| Макс. постійний струм (А/В)                         | 22A/22A                                                                      | 22A/22A                                                  | 22A/22A                                                  |  |  |
| Макс. струм короткого замикання<br>для кожного МРРТ | 25A/25A                                                                      | 25A/25A                                                  | 25A/25A                                                  |  |  |
| Макс. возвратный ток инвертора                      | 0 A / 0 A                                                                    | 0 A / 0 A                                                | 0 A / 0 A                                                |  |  |
| Кількість МРР трекерів                              | 2                                                                            | 2                                                        | 2                                                        |  |  |
| Кількість з'єднань пост. струму                     | A:3/B:3                                                                      | A:3/B:3                                                  | A:3/B:3                                                  |  |  |
| Тип з'єднань пост. струму                           | Amphenol connector                                                           | Amphenol connector                                       | Amphenol connector                                       |  |  |
| Вихід, змінний струм (АС)                           |                                                                              |                                                          |                                                          |  |  |
| Номінальна потужність (cos phi=1)                   | 15000W                                                                       | 17000W                                                   | 20000W                                                   |  |  |
| Номінальна напруга змінного<br>струму               | 3/N/PE; 220/380V<br>3/N/PE; 230/400V<br>3/N/PE; 240/415V                     | 3/N/PE; 220/380V<br>3/N/PE; 230/400V<br>3/N/PE; 240/415V | 3/N/PE; 220/380V<br>3/N/PE; 230/400V<br>3/N/PE; 240/415V |  |  |
| Номінальна частота мережі                           | 50Hz/60Hz                                                                    | 50Hz/60Hz                                                | 50Hz/60Hz                                                |  |  |
| Макс. змінний струм                                 | 23.0A                                                                        | 26.0A                                                    | 29.0A                                                    |  |  |
| Максимальный ток замыкания                          | 24.0A                                                                        | 27.0A                                                    | 30.0A                                                    |  |  |
| Макс. ток вых. защиты                               | 25.0A                                                                        | 28.0A                                                    | 31.0A                                                    |  |  |
| Діапазон напруг мережі*                             | 185-276V                                                                     | 185-276V                                                 | 185-276V                                                 |  |  |
| Діапазон частот мережі*                             | 45-55Hz/55-65Hz                                                              | 45-55Hz/55-65Hz                                          | 45-55Hz/55-65Hz                                          |  |  |
| Коефіцієнт потужності                               | 0.9i…1…0.9c                                                                  | 0.9i…1…0.9c                                              | 0.9i10.9c                                                |  |  |
| Коефіцієнт нелінійних спотворень                    | <3%                                                                          | <3%                                                      | <3%                                                      |  |  |
| Споживана потужн. у нічний час                      | <3W                                                                          | <3W                                                      | <3W                                                      |  |  |
| Тип підключення АС                                  | Terminal Blocks                                                              | Terminal Blocks                                          | Terminal Blocks                                          |  |  |
| Ефективність                                        |                                                                              |                                                          |                                                          |  |  |
| Макс. ефективність                                  | 98.0%                                                                        | 98.0%                                                    | 98.0%                                                    |  |  |
| Євро ефективність                                   | 97.2%                                                                        | 97.2%                                                    | 97.4%                                                    |  |  |
| МРРТ ефективність                                   | 99.9%                                                                        | 99.9%                                                    | 99.9%                                                    |  |  |
| Безпека та захист                                   |                                                                              |                                                          |                                                          |  |  |
|                                                     | Array ground insulation resistance monitoring Output over current protection |                                                          |                                                          |  |  |
|                                                     | Residual current monitoring Surge protection                                 |                                                          | tection                                                  |  |  |
| <b>•</b>                                            | Array polarity reverse monito                                                | ring Output ove                                          | Output over/under voltage protection                     |  |  |
| Функції захисту                                     | Array over voltage protection                                                | Output ove                                               | Output over/under frequency protection                   |  |  |
|                                                     | Anti-island protection                                                       | Over temp                                                | erature protection                                       |  |  |
|                                                     | Array over current protection Output short circuit protection                |                                                          | ort circuit protection                                   |  |  |
| Класс захисту                                       | I (According to IEC 62103)                                                   |                                                          |                                                          |  |  |
| Категорія перенапруження                            | PV II / I                                                                    | Mains III (According to IEC 62                           | 109-1)                                                   |  |  |

| Тип                                                                                                 | Omnik-15kW                                                                           | Omnik-17kW                                                | Omnik-20kW                         |  |  |
|----------------------------------------------------------------------------------------------------|--------------------------------------------------------------------------------------|-----------------------------------------------------------|------------------------------------|--|--|
|                                                                                                    |                                                                                      |                                                           |                                    |  |  |
| Еталонний стандарт                                                                                  |                                                                                      |                                                           |                                    |  |  |
| Стандарт безпеки                                                                                    | E                                                                                    | N 62109-1/-2 , IEC 62109-1/-                              | 2                                  |  |  |
| ЕМС стандарт                                                                                        | EN 61000-6-1, EN 61000-6-2, EN 61000-6-3, EN 61000-6-4, EN 61000-3-11, EN 61000-3-12 |                                                           |                                    |  |  |
| Мережевий                                                                                           | VDE-AR-N-4105, VDE<br>IEC61683                                                       | 0126-1-1, EN 50438, G59/3,<br>, IEC 60068, NRS 097-2-1, N | IEC 62116, IEC 61727,<br>B/T 32004 |  |  |
| Фізична будова                                                                                      |                                                                                      |                                                           |                                    |  |  |
| Габарити (WxHxD)                                                                                    |                                                                                      | 558x560x182mm                                             |                                    |  |  |
| Вага                                                                                                |                                                                                      | 45kg                                                      |                                    |  |  |
| Захист від оточуючого середовища                                                                    | I                                                                                    | P 65 (According to IEC 60529                              | )                                  |  |  |
| Охолодження                                                                                         | Fan cooling                                                                          |                                                           |                                    |  |  |
| Монтаж                                                                                              | Wall bracket                                                                         |                                                           |                                    |  |  |
| Загальні дані                                                                                       |                                                                                      |                                                           |                                    |  |  |
| Діапазон робочіх температур                                                                         | -20                                                                                  | °C to +60°C(derating above 4                              | 5℃)                                |  |  |
| Відносна вологість                                                                                  | 0% to 100%                                                                           |                                                           |                                    |  |  |
| Макс. висота над рівнем моря                                                                        |                                                                                      | 2000m                                                     |                                    |  |  |
| Рівень шуму                                                                                         | <45dB                                                                                |                                                           |                                    |  |  |
| Оточуюче середовище                                                                                 | Outdoor, suitable to wet locations                                                   |                                                           |                                    |  |  |
| Класс забруднення                                                                                   | II                                                                                   |                                                           |                                    |  |  |
| Захист від УФ-випромінювання                                                                        | Yes                                                                                  |                                                           |                                    |  |  |
| Тип ізоляції                                                                                        | Transformerless                                                                      |                                                           |                                    |  |  |
| Дисплей                                                                                             | 5' LCD Display                                                                       |                                                           |                                    |  |  |
| Інтерфейси передачі даних                                                                           | RS485 / WiFi / GPRS optional                                                         |                                                           |                                    |  |  |
| Стандартна гарантія                                                                                 | 5~25 years optional                                                                  |                                                           |                                    |  |  |
| *Діапазон напруг та частоти змінного струму можуть змінюватися залежно від конкретної мережі країни |                                                                                      |                                                           |                                    |  |  |

# 4. Комплектність

#### 4.1 Складальні деталі

Після того як ви отримали інвертор, будь ласка перевірте пакування на наявнісь пошкоджень, після чого перевірте, чи є які-небудь зовнішні пошкодження на інверторі абу будь-яких аксесуарах. Зв'яжіться із вашим дилером якщо щось пошкоджене або не присутнє в комплектації. Ми будемо раді допомогти вам при необхідності.

| А        | В                                | С                                                                     | D |
|----------|----------------------------------|-----------------------------------------------------------------------|---|
| - Partie | 6                                |                                                                       |   |
| Е        | F                                | G                                                                     | Н |
|          | Region -<br>Region -<br>Region - | <del>("'milluit" <sup>24</sup> ilmlini <sup>24</sup> ilmlin</del> 24) |   |
| Ι        | J                                | К                                                                     |   |

| Об'єкт | Кількість | Опис           | Об'єкт | Кількість | Опис                   |
|--------|-----------|----------------|--------|-----------|------------------------|
| A      | 1         | Інвертор       | G      | 6         | DC конектор            |
| В      | 1         | Монтажна скоба | Н      | 5         | Кінцевий конектор      |
| С      | 1         | Керівництво    | I      | 4         | Гвинт (М4Х12)          |
| D      | 4         | Гвинт (ST6x50) | J      | 1         | Діаграма підключення   |
| E      | 4         | Дюбель         | K      | 1         | З'ємний передній щиток |
| F      | 1         | АС вхід        |        |           |                        |

## 4.2 Зовнішній вигляд

• Вид спереду

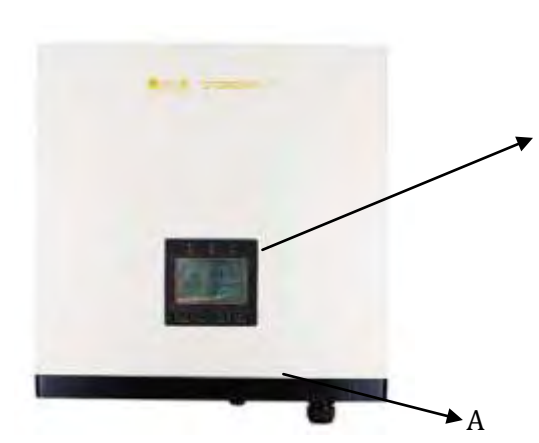

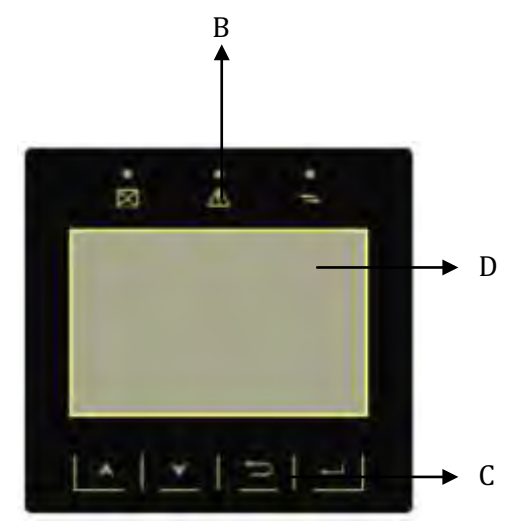

| Об'єкт | Опис                  |
|--------|-----------------------|
| А      | Removable front cover |
| В      | LED Індикатори        |
| С      | Функціональні клавіші |
| D      | LCD Дисплей           |

Вид знизу

.

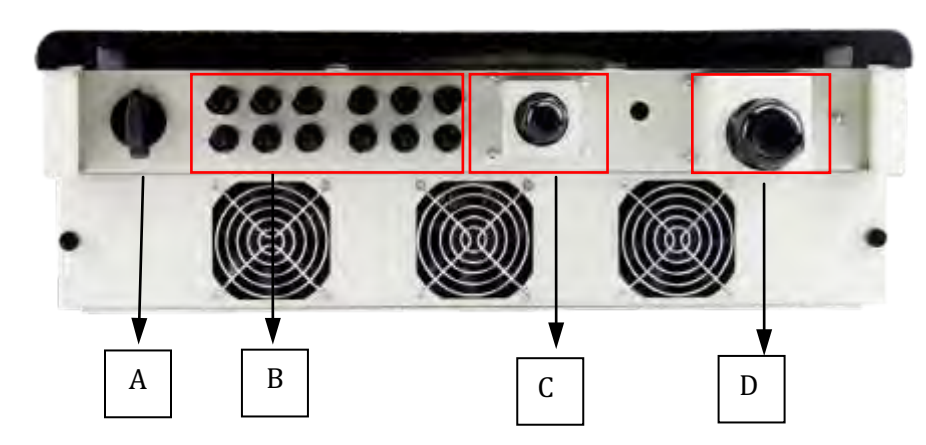

| Об'єкт | Опис                                               |
|--------|----------------------------------------------------|
| A      | DC перемикач                                       |
| В      | Вхідні конектори постійного струму DC              |
| С      | Інтерфейс комунікацій                              |
| D      | Клема підключення до електромережі (змінний струм) |

#### Ідентифікація продукту 4.3

Ви можете ідентифікувати інвертор по шильдику збоку. На шильдику надано інформацію про серійний номер, тип інвертору а також технічні характеристики.

Шильдик має наступний вигляд:

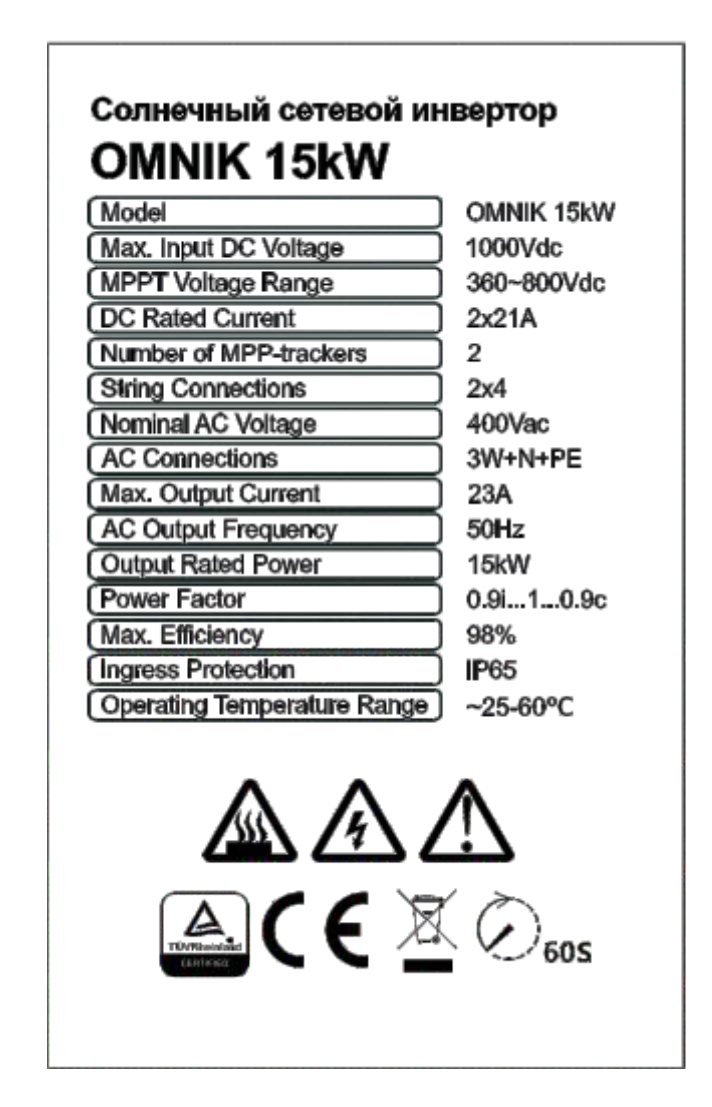

#### 4.4 Подальша інформація

Якщо у вас є питання стосовно типу аксесуарів або встановлення, будь ласка, зв'яжіться із нашим сервісом. Актуальну інформацію щодо контактів ви можете знайти на сайті www.logicfox.ua

## 5. Встановлення

#### 5.1 Безпека

#### НЕБЕЗПЕКА

НЕБЕЗПЕКА для життя через можливість пожежі або ураження електричним струмом

Не встановлюйте інвертор близько будь-яких легкозаймистих або вибухових речовин. Цей інвертор буде безпосередньо з'єднаний із пристроєм для виробництва високовольтної електроенергії. Встановлення повинне здійснюватися кваліфікованим персоналом лише у відповідності до національних та місцевих стандартів та правил.

## ПРИМІТКА

Невідповідне середовище встановлення може поставити під загрозу термін служби інвертора

Не рекомендується встановлювати пристрій під впливом інтенсивного сонячного свіїтла.

Місце встановлення повинне мати хорошу вентиляцію.

#### 5.2 Габарити, вага

| Модель     | Вага | Габарити (L×W×D)                  |
|------------|------|-----------------------------------|
| Omnik-15kW | 45g  | 558mm $	imes$ 560mm $	imes$ 182mm |
| Omnik-17kW | 45kg | 558mm $	imes$ 560mm $	imes$ 182mm |
| Omnik-20kW | 45kg | 558mm $	imes$ 560mm $	imes$ 182mm |

#### 5.3 Монтаж

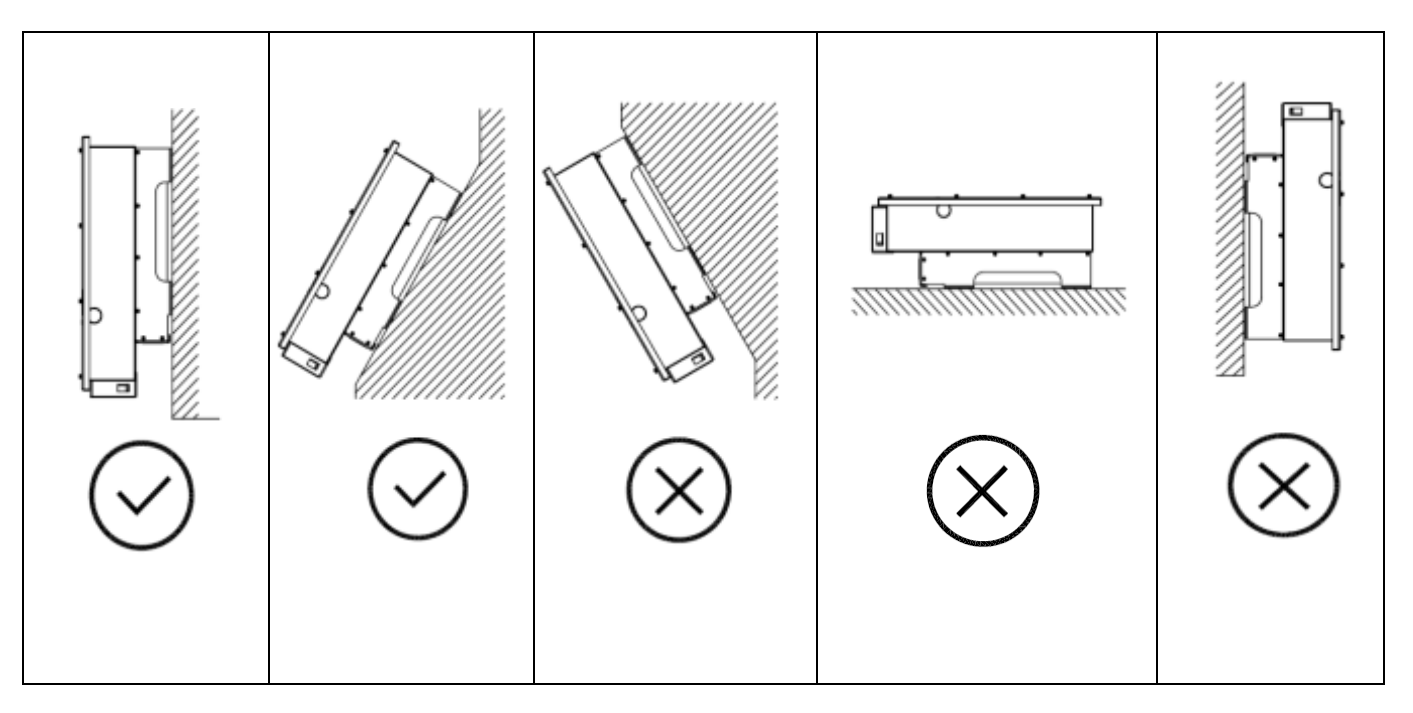

- · Інвертор OMNIK by LogicPower розроблено для внутрішнього та зовнішнього
- встановлення
- Будь ласка, встановлюйте інвертор таким чином, як проілюстровано вище Рекомендовано встановлювати інвертор у вертикальному положенні, з максимальним нахилом назад 15°
- Для зручності перевірки інформації на LCD-дисплеї та можливого обслуговування, будь ласка, встановлюйте інвертор на рівні очей
- Переконайтесь що стіна, що була обрана для встановлення достатньо міцна для
- . утримання гвинтів та ваги інвертора
- . Переконайтеся, що пристрій правильно зафіксований на стіні
- Не рекомендується встановлювати інвертор у місці, що підвержене прямому
- . сонячному випромінюванню, надмірне нагрівання може привести до зменшення потужності
- . Температура оточуючого середовища на місці встановлення повинна бути між -25°С та +60°С

Преконайтесь в хорошій вентиляції місця встановлення. Недостатня вентиляція може зменшити продуктивність електронних компонентів всередині інвертору та призвести до скорочення терміну служби інвертора

# 5.4 Забезпечення безпеки

Зауважте наступні мінімальні відстані до стін, інших пристроїв або об'єктів щоб забезпечити достатнє відведення тепла та достатньо місця для витягнення важіля.

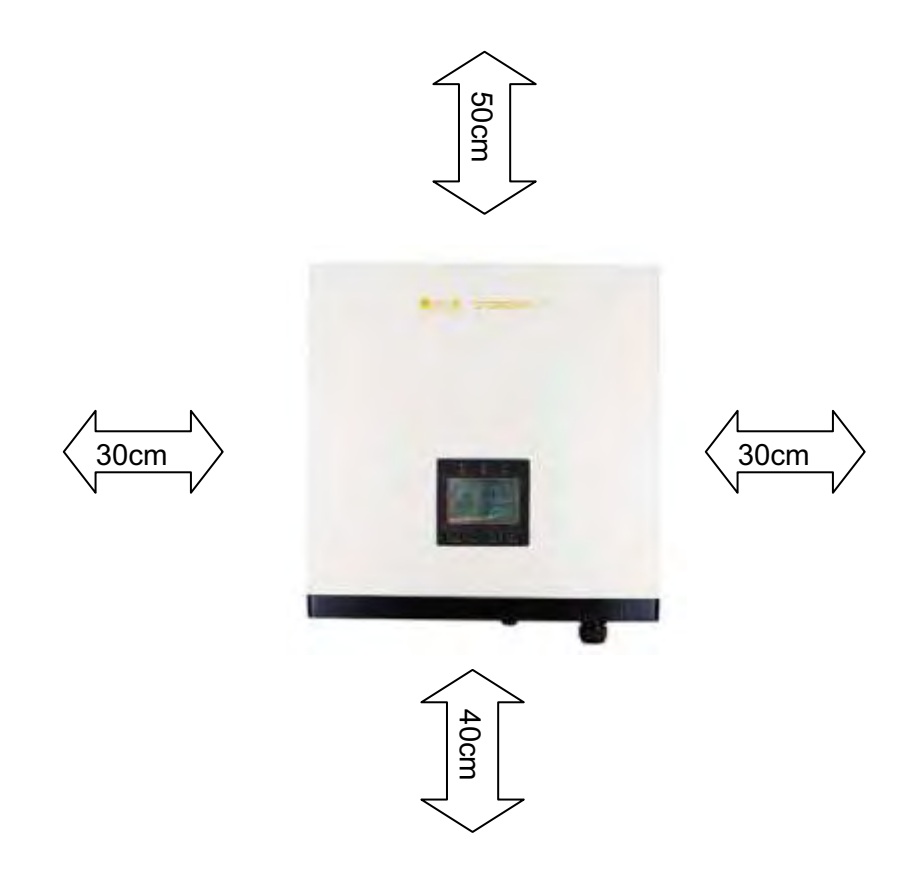

| Напрямок | Мінімальна відстань |
|----------|---------------------|
| Зверху   | 20 cm               |
| Знизу    | 40 cm               |
| Збоку    | 30 cm               |

#### 5.5 Процедура встановлення

1) Позначте 4 положення свердлильних отворів на стіні відповідно до паперу із діаграмою, упакованого в коробку.

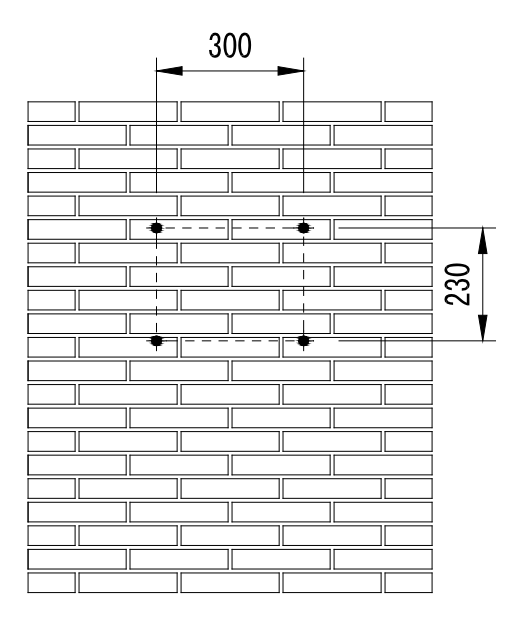

2) Спочатку просвердліть 4 отвори в стіні, відповідно до позначок. Після цього помістіть чотири дюбеля в отвори, використовуючи киянку. Потім вкрутіть 4 гвинти до дюбелів.

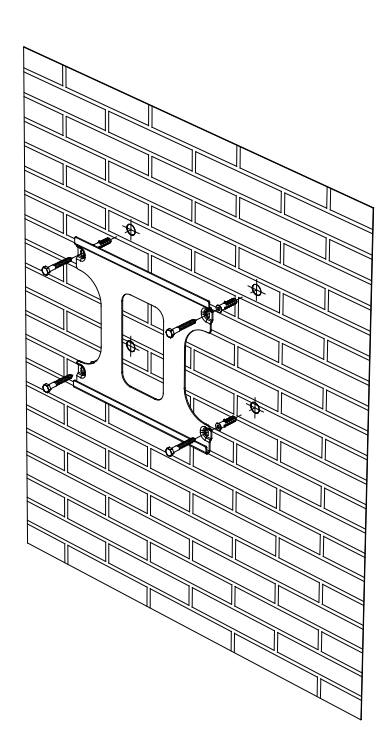

3) Зверніть увагу на 4 отвори на задній частині інвертору. Після цього, обережно підніміть інвертор, сумістите 4 отвори на інверторі з 4-ма гвинтами у стіні та приєднайте інвертор до гвинтів.

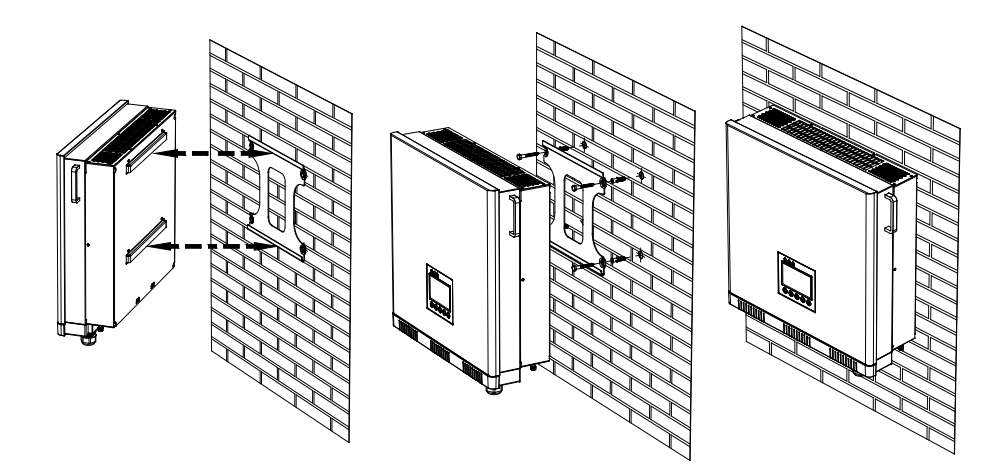

4) Перевірте аксесуари та оригінальне пакування для того, щоб впевнитись, що всі необхідні деталі були використані.

# 6. Електричне підключення

#### 6.1 Безпека

| <u> </u> | НЕБЕЗПЕКА                                                                                                    |
|----------|----------------------------------------------------------------------------------------------------|
|          | НЕБЕЗПЕКА для життя через можливість<br>ураження електричним струмом                                                                                                    |
|          | Коли інвертор підключено до мережі, дотримуйтесь усіх<br>діючих державних правил щодо запобігання аваріям                                                                                                    |
|          | Цей інвертор буде безпосередньо з'єднаний із пристроєм<br>для виробництва високовольтної електроенергії.<br>Встановлення повинне здійснюватися кваліфікованим<br>персоналом лише у відповідності до національних та<br>місцевих стандартів та правил. |

## ПРИМІТКА

Електричні з'єднання повинні виконуватися відповідно до застосовних правил, таких як провідні секції, запобіжники, заземлення, тощо.

#### 6.2 Підключення змінного струму

## НЕБЕЗПЕКА

НЕБЕЗПЕКА для життя через можливість пожежі або ураження електричним струмом

НІКОЛИ не з'єднуйте та не роз'єднуйте конектори під навантаженням.

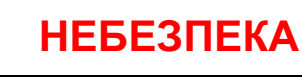

**НІКОЛИ** не під'єднуйте заземлення фотовольтативного модуля до інвертора.

У інверторів OMNIK by LogicPower є 2 МРР трекери, їхні характеристики зазначені у наступній таблиці.

| Тип інвертора | МРР<br>трекер | Макс. потужн.<br>PV-модуля | Макс. напруга<br>пост. струму | Макс. пост.<br>струм |
|---------------|---------------|----------------------------|-------------------------------|----------------------|
| Omnik-15kW    |               | 18000W                     |                               | 22/22A               |
| Omnik-17kW    | 2             | 20400W                     | 1000V                         | 22/22A               |
| Omnik-20kW    |               | 24000W                     |                               | 22/22A               |

Для того, щоб зменшити втрати на стороні постійного струму, рекомендуємо, щоб кожна секція кабелю не перевищувала вказані нижче границі.

| Модель     | Довжина кабелів     |                   |  |
|------------|---------------------|-------------------|--|
|            | 2.5 mm <sup>2</sup> | 4 mm <sup>2</sup> |  |
| Omnik-15kW | 75m                 | 120m              |  |
| Omnik-17kW | 85m                 | 136m              |  |
| Omnik-20kW | 100m                | 160m              |  |

#### Процедура підключення да допомогою МС4 конекторів:

З'єднайте PV-модулі та інвертер за допомогою MC4 коннекторів. З'єднайте позитивні та негативні клеми модулів до позитивних та негативних клем на інверторі відповідно.

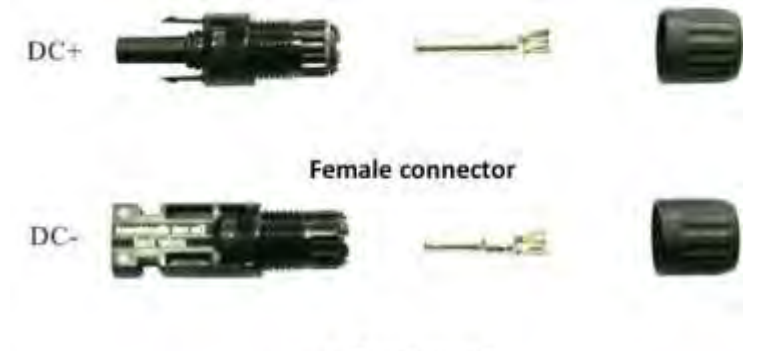

male connector

Процедура підключення:

- 1) Вимкніть DC запобігач та захистіть його від ненавмисного вмикання
- 2) Зачистіть кабель на 7мм.

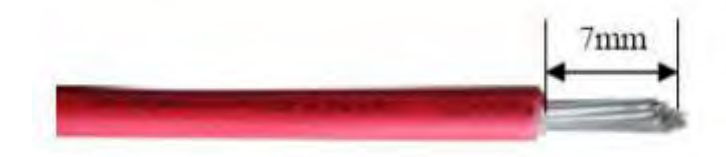

- 3) Вставте зачищений кабель до контактного конектора та впевніться, що всі провідники захоплені клемою
- 4) Обтиніть конектор за допомогою спеціального інструменту.

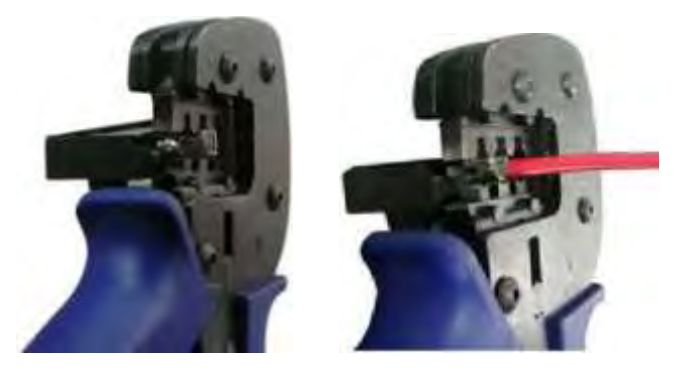

5) Вставте зібраний конектор до МС4 конекторів. Має бути чутно «клік».

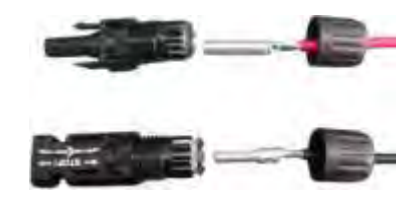

6) Закрутіть кришку, використовуючи крутний момент 2,6 ~ 2,9 нм.

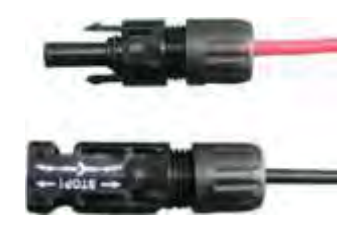

7) Після того, як кришка щільно закручена, вирівняйте 2 напів-роз'єми та з'єднайте їх руками, поки не почується або не відчується клацання

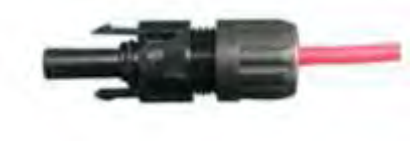

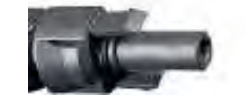

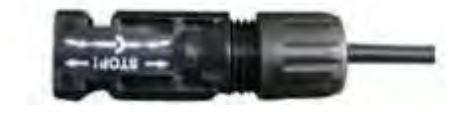

8) При необхідності роз'єднування роз'єму, скористайтеся спеціальним ключем. Переконайтесь, що клиноподібна сторона направлена у сторону конектору «папа» та натисніть інструмент вниз. Після цього роз'єднайте конектор руками.

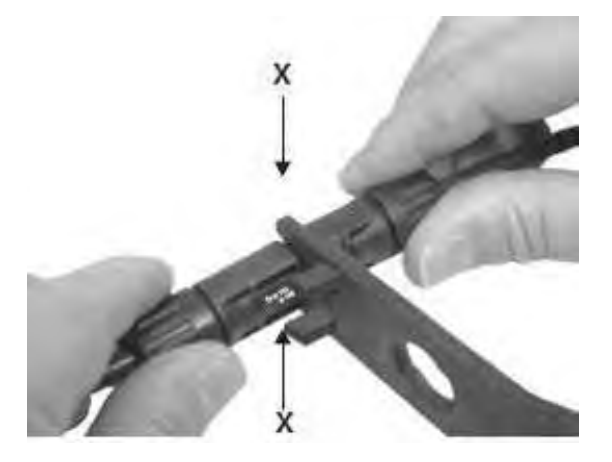

9) Будь ласка, використовуйте герметизующі ковпачки для герметизації роз'єднаних контактів.

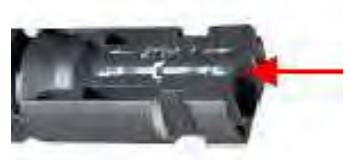

При використанні конектору Н4, процедура роботи східна з вищевказаною.

# 6.3 Підключення змінного струму

|         | НЕБЕЗПЕКА                                                                                                    |
|---------|----------------------------------------------------------------------------------------------------|
| <u></u> | НЕБЕЗПЕКА для життя через можливість ураження електричним струмом                                                                            |
|         | <b>НІКОЛИ</b> не з'єднуйте та не роз'єднуйте конектори під навантаженням.                                                                    |
|         | ПРИМІТКА                                                                                                    |
|         | Використовуйте <b>10-7AWG(6-10mm²)</b> мідні проводи для<br>всіх з'єднань змінного струму. Використовуйте цільний<br>або багатожильний дріт. |
|         | ПРИМІТКА                                                                                                    |
|         | Використовуйте пристрій захисту від залишкового струму.<br>(Робочій залишковий струм: 300mA).                                                |

З метою зменшення втрат зі сторони змінного струму, рекомендуємо, щоб довжина кабелів від інвертора до розподільного щита не перевищувала вказані у таблиці.

| Модель     | Номінальний | Довжина кабелю    |                    |
|------------|-------------|-------------------|--------------------|
|            | струм       | 6 mm <sup>2</sup> | 10 mm <sup>2</sup> |
| Omnik-15kW | 21.7A       | 35m               | 59m                |
| Omnik-17kW | 24.6A       | 31m               | 52m                |
| Omnik-20kW | 29.0A       | 27m               | 44m                |

#### Процедура з'єднання

1) Зачистіть кабель на 12 мм.

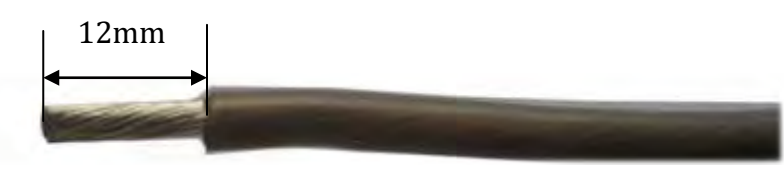

2) Вставте зачищений кабель до клеми й затисніть за допомогою спеціального інструмента.

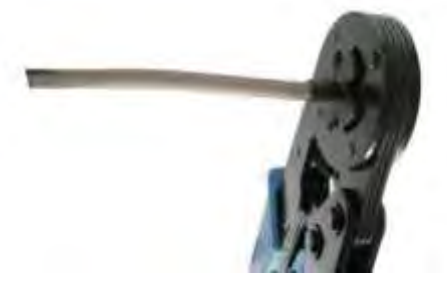

3) Клема повинна виглядати так

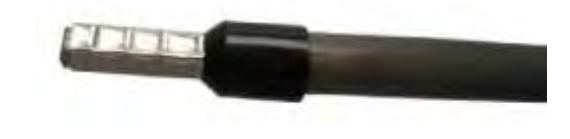

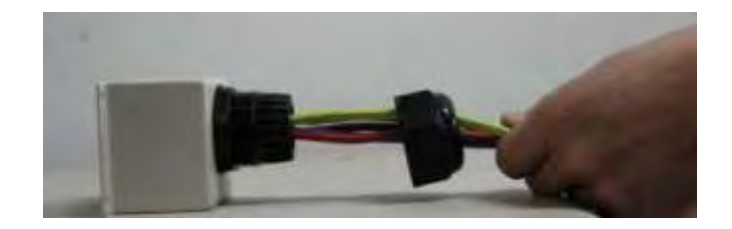

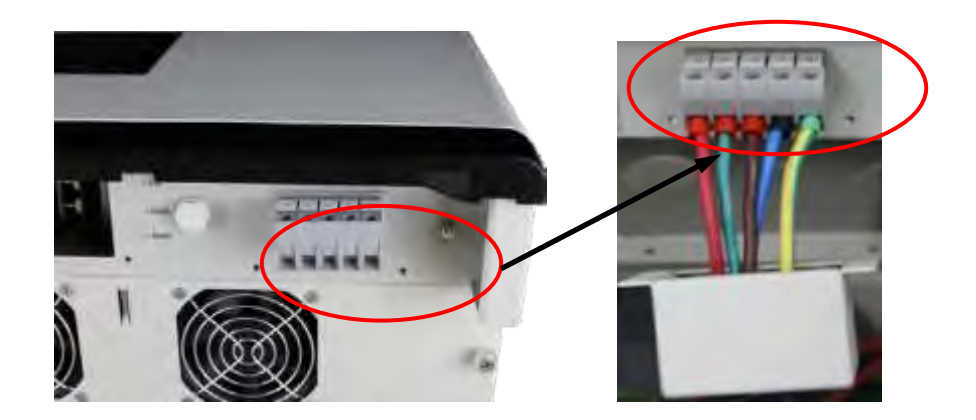

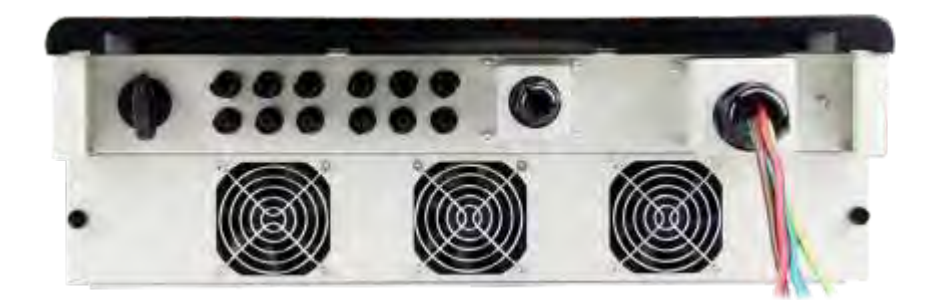

# 7. Дисплей 7.1 LCD панель

Панель диспею складається з трьох частин: індикаторів, дисплею та кнопок, як показано на рисунку.

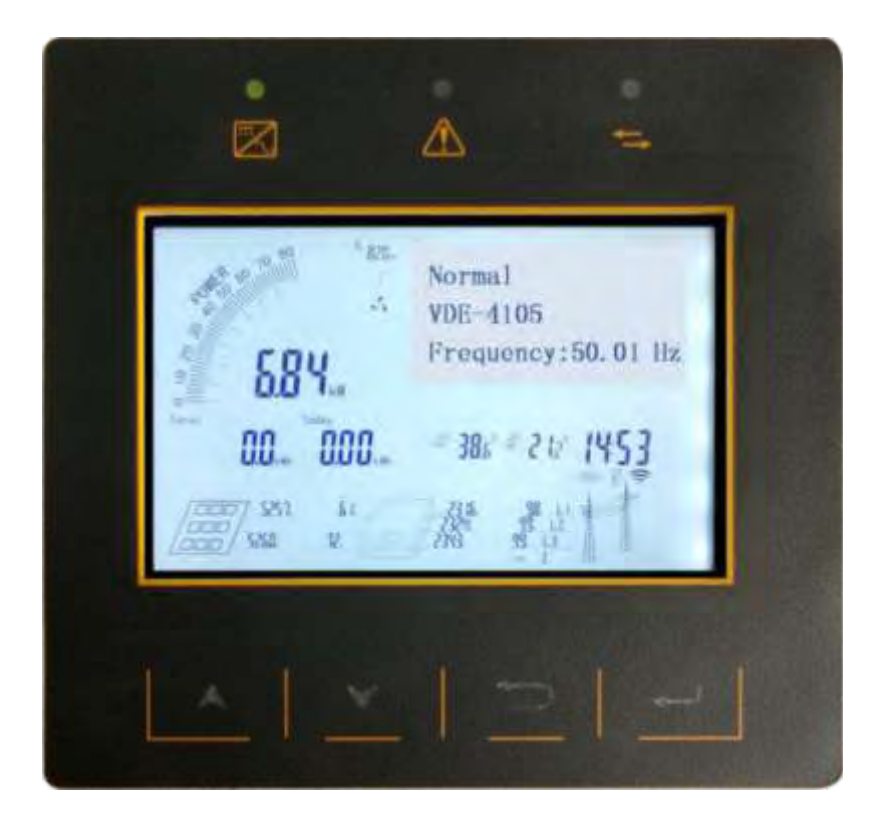

## 7.2 Індикатор

Інвертор має три індикатори: робота (зелений), помилка (червоний), та передача (жовтий).

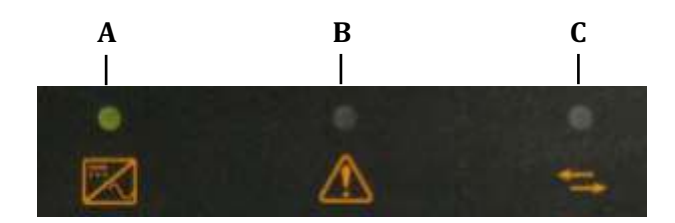

Опис індикаторів

| NO.   | Назва    | Стан      | Опис                              |
|-------|----------|-----------|-----------------------------------|
| А     | Робота   | Сяє       | Інвертор підключений до мережі    |
|       |          | Темний    | Інвертор не підключений до мережі |
| В     | Помилка  | Сяє       | Поломка                           |
|       |          | Темний    | Немає помилок                     |
| С     | Передача | Мерехтить | Передаються дані                  |
| даних |          | Темний    | Дані не передаються               |

#### 7.3 Кнопка

Інвертор має чотири кнопки: Вгору, Вниз, Вихід та Підтвердження

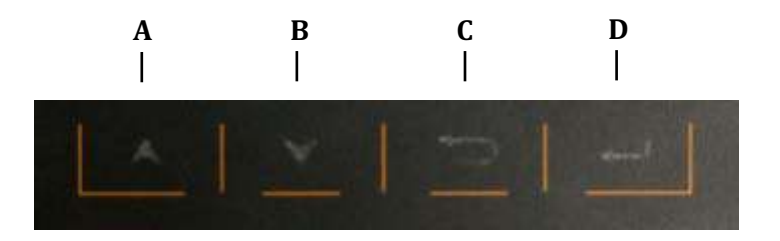

## 7.4 Дисплей

Интерфейс дисплея показано на рисунку. Червоним штрихом обведено фіксовану ділянку дисплею, інше - ділянка меню. Ділянка меню відповідає на натискання клавіш, тоді як фіксована ділянка дисплею не підтримує керування за допомогою клавіш.

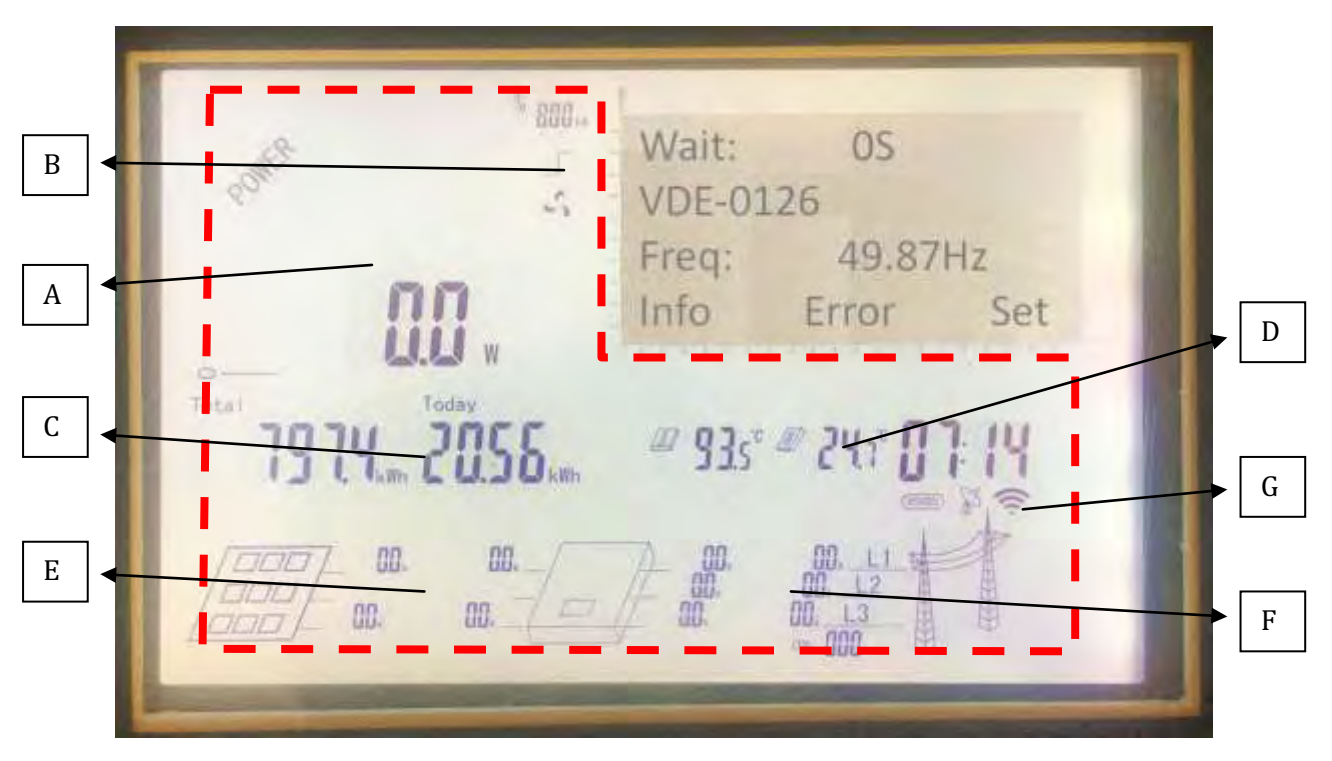

## 7.4.1 Фіксована ділянка дисплею

Фіксована ділянка дисплею розділена на сім блоків за вмістом:

Блок відображення миттєвої потужності, блок зовнішньої інформації, блок Генерації, блок Температури та часу, блок Інформації про з'єднання з РV-модулем, блок З'єднання змінного струму та блок Коммунікацій, що відповідають літерам A,B,C,D,E,F та G на рисунку вище.

#### А: Блок відображення миттєвої потужності

Блок миттєвого відображення потужності надає два режими відображення, миттєві значення та процент.

#### В: Блок додаткової інформації

Тип информації: номінальна потужність.

Іконка вентилятора: зазначає стан роботи вентиляторів охолодження

#### С: Блок генерації

E-total записує загальну генеровану потужність інвертору, E-today вказує на потужність, згенеровану за останній день.

#### D: Блок температури та часу

Зліва вказана температура радіатора, внутрішня температура – посереду та час – з правої сторони.

#### Е: Підключення фотовольтативних модулів

Цей блок забезпечує інформацію про кількість PV рядків, напругу та струм.

#### F: Підключення змінного струму

Цей блок надає інформацію про фазність, напругу та струм мережі змінного струму.

#### G: Блок передачі даних

В цьому блоку показана інформація про комунікації RS485, GPRS та WiFi.

#### 7.4.2 Ділянка меню

Ділянка меню розбита на два режими відображення: режим меню та режим кривих. Для переключення з одного режиму на інший використовуйте клавіші «ВГОРУ» та «ВНИЗ».

#### 1. Інтерфейс стану роботи

Цей інтерфейс надає інформацію про поточний стан роботи, поточні державні правила безпеки та інформацію про частоту даного інвертора, як вказано на рисунку.

| ROMA T | Wait: OS<br>VDE-0126            |
|--------|---------------------------------|
|        | Freq: 49.87Hz<br>Info Error Set |
|        |                                 |

| Стан    | Опис                                                  |
|---------|-------------------------------------------------------|
| Wait    | Ініціалізація, очікування мережі                      |
| Run     | Інвертор підключений до мережі<br>та працює нормально |
| Fault   | Неполадки                                             |
| Upgrade | Інвертор в процесі оновлення                          |

Є три головних меню: Інформація, Помилка, Налаштування. Кожне головне меню складається з декількох підменю. Оберіть головне меню за допомогою клавіші «ВГОРУ» або «ВНИЗ», а потім оберіть підменю за допомогою клавіші «ВВІД».

1) Інформаційний інерфейс

Інформаційний інтерфейс відображає серійний номер інвертора, тип інвертора, інформацію про комунікаційний модуль та версію інвертора.

а) Серійний номер

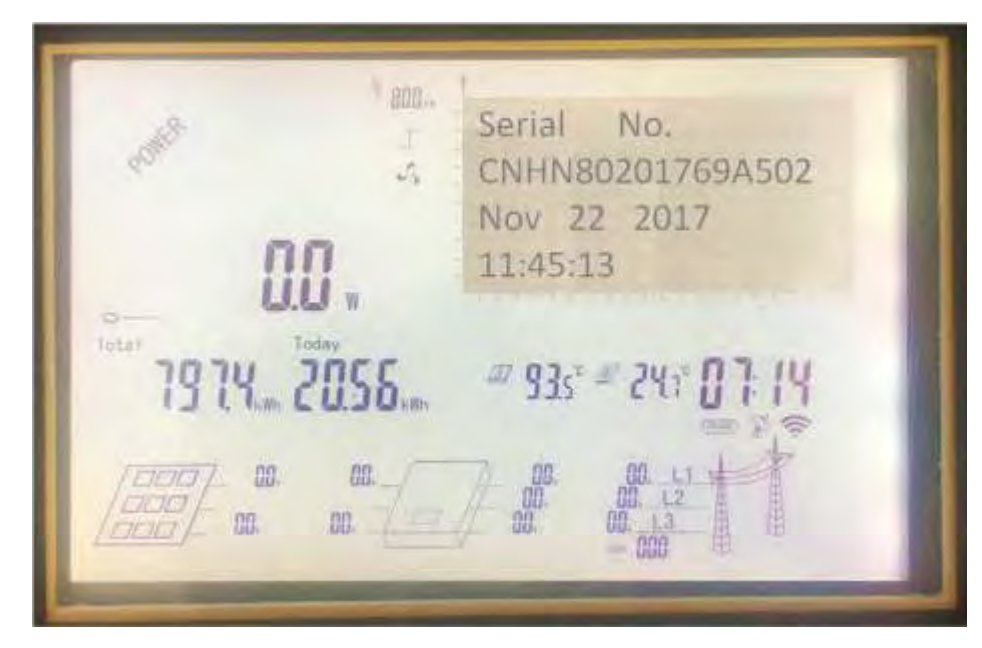

b) Тип інвертора

| rollin        | <sup>л</sup> 808<br>Г<br>-З | Model<br>20k-TL2     |
|---------------|-----------------------------|----------------------|
| Tota"<br>7974 | IO w<br>Today<br>ZOSS       | # 93s* # 243* 07. 14 |
|               | 00.                         |                      |

с) Інформація про коммунікаційний модуль

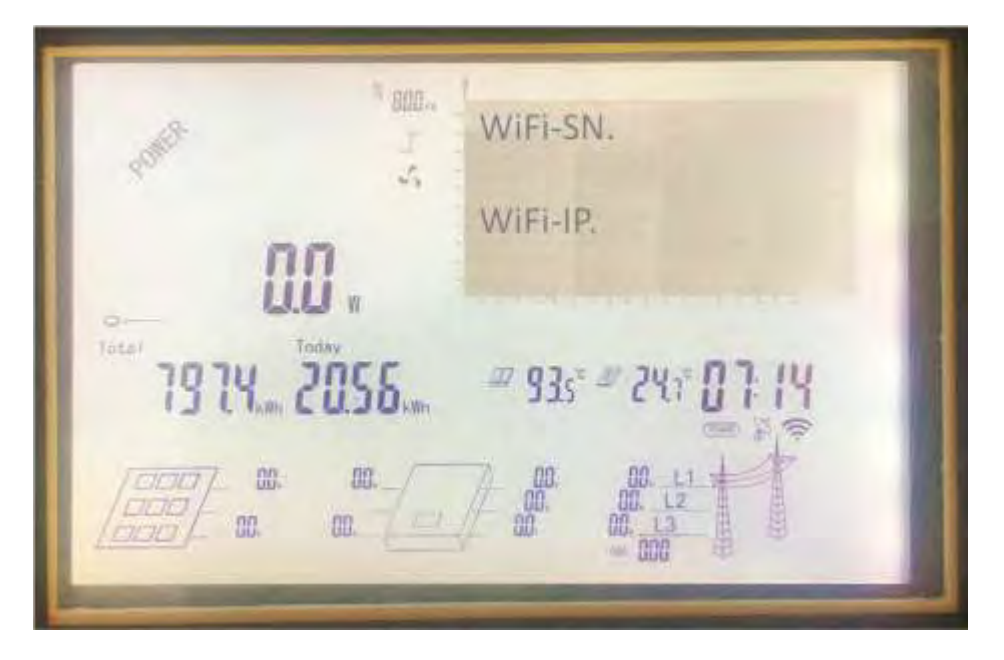

d) Версія інвертора

| and a second second sec | Version.<br>M:V0.00 Build0000          |
|----------------------------------------------------------------------------------------------------|----------------------------------------|
| 0.0<br>Teta"<br>19 7.4 2058                                                                                                    | S:V5.10 Build0139<br>C:V5.20 Build0270 |
|                                                                                                    |                                        |

2) Інтерфейс помилки

Інтерфейс помилки відображає інформацію про помилки.

#### 2) Інтерфейс помилок

Page01 07-10-23 E29 08:08:23 S. Grid Freq Fault 24 20 935-127 88 88 08. 88.

Інтерфейс помилок відображає інформацію про неполадки, як показано на рисунку.

#### 3) Інтерфейс налаштувань

Меню налаштувань складається з 22-х підменю, наведених у таблиці.

| а | Мова                 | i | Скинути коеф. DC* | q | Автотест-Ф        |
|---|----------------------|---|-------------------|---|-------------------|
| b | Безпека*             | j | Час               | r | Коефіцієнт АС*    |
| С | WiFi                 | k | Пароль            | S | Коефіцієнт DC*    |
| d | Енергія              | I | Ліміт напруги*    | t | P(F)&Q(V)*        |
| е | Неполадка            | m | Ліміт частоти     | u | Стартовий час*    |
| f | Встановити коеф. АС* | n | МРРТ сканування   | v | 10-хв. перенапр.* |
| g | Встановити коеф. DC* | 0 | Захист*           |   |                   |
| h | Скинути коеф. АС*    | р | Автотест          |   |                   |

Для встановлення налаштувань із позначкою «\*» необхідно ввести пароль.

#### а) Встановити мову

Інвертор підтримує три мови: Англійську, Німецьку, Китайську. Оберіть мову за допомогою кнопок «ВГОРУ» та «ВНИЗ» і педтвердіть клавішею «ВВІД».

Set Language: S. Deutsch Chinese English Total Locia /37 93 CU3010 I.Wh 10 80. 88. 28. 88.

b) Налаштування безпеки

Перш за все, потрібно ввести пароль. Оберіть налаштування безпеки за допомогою клавіш «ВГОРУ» та «ВНИЗ», та натисніть кнопку «ВВІД».

| Set Safety:<br>China<br>VDE 4105<br>VDE 0126 |
|----------------------------------------------|
|                                              |

#### с) Скидання WiFi

За допомогою цього меню можна скинути налаштування WiFi. Оберіть «YES» за допомогою клавіш «ВГОРУ» та «ВНИЗ», нажміть кнопку «ВВІД».

800. Reset WiFi? S. Yes/No Today A 935 -24 THINK CU30 LIT 89. 88. 98. 00.

d) Очистити генеровану потужність

Очистити генеровану потужність означає очистити загальну генеровану потужність (E-Total) та денну генеровану потужність (E-Today). Оберіть «YES» за допомогою клавыш «ВГОРУ» та «ВНИЗ» та натисніть «ВВІД»

| 2010 - C                        | lear Energy?              |
|---------------------------------|---------------------------|
| 00 m<br>Total<br>19 14 m 2055 m | Yes/No<br>935 - 241 07 14 |
е) Очистити інформацію про неполадки

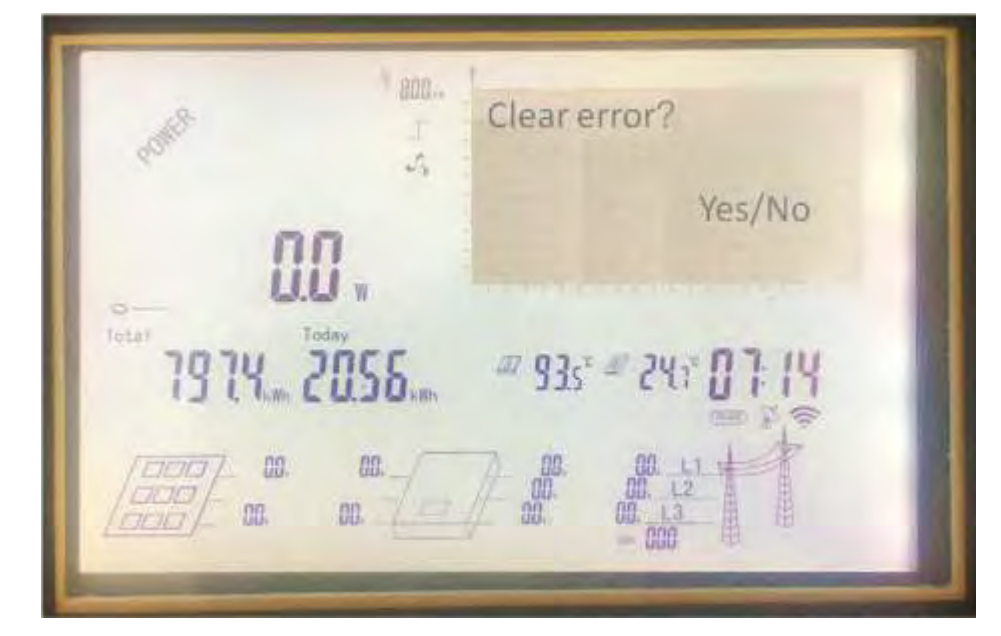

Оберіть «YES» за допомогою клавыш «ВГОРУ» та «ВНИЗ» та натисніть «ВВІД».

Пункти f, g, h, i, - не потрібно налаштовувати.

ј) Встановити дату та час

За допомогою кнопок «ВГОРУ», «ВНИЗ» та «ВВІД» налаштуйте число, потім місяць. Таким же чином введіть рік, час, хвилину та секунду.

Натисніть «ВВІД» для завершення налаштування.

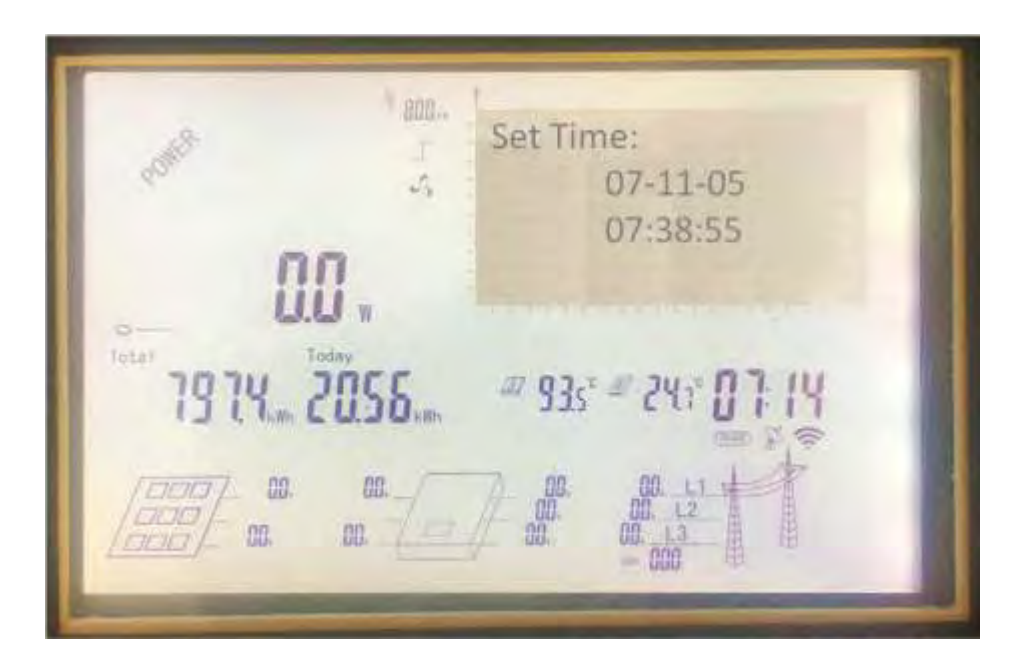

k) Встановити пароль

Спочатку введіть поточний пароль. Використовуючи кнопки «ВГОРУ» та «ВНИЗ», оберіть першу цифру. Натисніть «ВВІД» та оберіть наступну цифру. Після введення останньої, шостої цифри, натисніть «ВВІД» для закінчення налаштування.

Set Passwords: 000000 S. Toda 935 -24 船 22. 88.

I) Встановити ліміт напруги

Спочатку введіть пароль. Використовуючи кнопки «ВГОРУ» та «ВНИЗ», налаштуйте перше значення. Натисніть «ВВІД» для налаштування наступного значення. Після того, як всі значення встановлені, натисніть «ВВІД» для закінчення налаштування.

VH: 264.5V 295.0V 200 ms 200 ms Т S. VL 195.5V 112.0V 400 ms 400 ms lota! Toda a 935 = 24 C U.30 80. 盟 22. 詛.

m) Встановити ліміт частот

Спочатку введіть пароль. Використовуючи кнопки «ВГОРУ» та «ВНИЗ», налаштуйте перше значення. Натисніть «ВВІД» для налаштування наступного значення. Після того, як всі значення встановлені, натисніть «ВВІД» для закінчення налаштування.

FH: 51.50 Hz 51.50 Hz S. T 100 ms 100 ms 47.50 Hz 47.50 Hz FL: 100 ms 100 ms T Total Today # 935 = 24 (IR) 80. 88. 99. 88.

#### n) MPPT скан

Використовуючи кнопки «ВГОРУ» та «ВНИЗ», налаштуйте перше значення. Натисніть «ВВІД» для налаштування наступного значення. Натисніть «ВВІД» для закінчення налаштування.

800. Mppt Scan: 5 04 Hours 00 Minutes Total Toda (17 915 24 U 10 10. 00 90. 111

о) Встановити захист

Введіть пароль. Використовуючи кнопки «ВГОРУ» та «ВНИЗ», налаштуйте перше значення. Натисніть «ВВІД» для налаштування наступного значення. Натисніть «ВВІД» для закінчення налаштування.

Set Protection: 150 S. <Yes> GFCI <Yes> DCI <Yes> 111 W Today lota! 14..... 2058..... # 935 = 19 24 80. 88. 28. 00.

р) Авто тест

Тільки «CEI 0-21» може використовувати цю функцію.

Auto Test: Select Item S. 59.S1 59.S2 27.S1 27.S2 111 W Today Total 24 47 935° = 10 i Turn CUDDaller 89. 88. 28. .00.

#### q) Авто тест - F

Auto Test-F: Select Item S. 59.S1 59.S2 27.S2 27.S1 111 Today חו 935 60.20 88. 88. 08. 00.

Тільки «CEI 0-21» може використовувати цю функцію.

Пункти r та s не потрібно налаштовувати.

t) Встановити P(f)&Q(v)

Введіть пароль. Використовуючи кнопки «ВГОРУ» та «ВНИЗ», налаштуйте перше значення. Натисніть «ВВІД» для налаштування наступного значення. Натисніть «ВВІД» для закінчення налаштування.

860. P(f) & Q(v)5 P(f)Q(V) Oms Os **loda** ð 935-(U) П 00. 00 90. 00

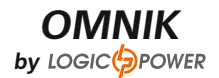

u) Встановити стартовий час

Введіть пароль. Натискайте клавіші «ВГОРУ» та «ВНИЗ» щоб налаштувати значення. Натиснить «ВВІД» для завершення налаштування.

Start Time S. 30 S 111 Today fota! 241 19 11 935 4 Kin CUDDAN 80. 88. 98. 00.

v) Встановити 10-хв перенапруження

Введіть пароль. Натискайте клавіші «ВГОРУ» та «ВНИЗ» щоб налаштувати значення. Натиснить «ВВІД» для завершення налаштування.

10MinOverVolt 253.0 V S. Today 93 *a*7 24 THIN CUBO HIT L 80. 88. 28. 00.

#### 2. Інтерфейс кривих

Інтерфейс кривих малює криву денної генерації потужності. Вісь X відображає час по годинах, починаючи з 1:00 до 2:00, до 22:00. Вісь Y відображає потужність, повна шкала означає номінальну потужність.

800. -5 nn .... Total Today # 935° # 241 19 D 11 dilla 00. 曲. 00. 餛

## 7.5 Інформація про стан

| Стан       | Відображення                                 | Інформація про стан                          |  |  |
|------------|----------------------------------------------|----------------------------------------------|--|--|
|            | Waiting                                      | Ініціалізація та очікування                  |  |  |
| Очікування | Connect Sec.                                 | З'єднання                                    |  |  |
| Норма      | Normal                                       | Нормальний стан                              |  |  |
|            | SPI Failure: Communication Fails between M-S | SPI Failure: Communication Fails between M-S |  |  |
|            | EEPROM R/W Fail                              | EEPROM R/W Fail                              |  |  |
|            | Relay-Check Fail                             | Relay-Check Fail                             |  |  |
|            | DC Injection High                            | DC Injection High                            |  |  |
|            | The result of Auto Test Function is fail     | The result of Auto Test Function is fail     |  |  |
|            | DC bus is too high                           | DC bus is too high                           |  |  |
|            | The voltage reference inside is abnormal     | The voltage reference inside is abnormal     |  |  |
| Помилка    | AC HCT Failure                               | AC HCT Failure                               |  |  |
|            | GFCI Device Failure                          | GFCI Device Failure                          |  |  |
|            | Device fault                                 | Device fault                                 |  |  |
|            | M-S Version Unmatched                        | M-S Version Unmatched                        |  |  |
|            | Fac Failure: Fac Out of Range                | Fac Failure :Fac Out of Range                |  |  |
|            | AC Voltage Out of Range                      | AC Voltage Out of Range                      |  |  |
|            | Utility Loss                                 | Utility Loss                                 |  |  |
|            | GFCI Failure                                 | GFCI Failure                                 |  |  |
|            | PV Over Voltage                              | PV Over Voltage                              |  |  |
|            | Isolation Fault                              | Isolation Fault                              |  |  |
|            | Fan Lock                                     | Fan Lock                                     |  |  |
|            | Over Temperature in Inverter                 | Over Temperature in Inverter                 |  |  |
|            | Consistent Fault:Vac differs for M-S         | Consistent Fault:Vac differs for M-S         |  |  |

|       | Consistent Fault:Fac differs for M-S     | Consistent Fault:Fac differs for M-S  |
|-------|------------------------------------------|---------------------------------------|
|       | Ground I differs for M-S                 | Ground I differs for M-S              |
|       | DC inj. differs for M-S                  | DC inj. differs for M-S               |
|       | Consistent Fault:Fac, Vac Differs for M- | Consistent Fault:Fac, Vac Differs for |
|       | S                                        | M-S                                   |
|       | High DC Bus                              | High DC Bus                           |
| Flash | Flashing                                 | Update inverter                       |

Для отримання подальшої інформації про кожну помилку, будь ласка, зверніться до глави 10 - «Вирішення проблем».

#### 8. Налаштування комунікацій 8.1 **GPRS** карта

Карта GPRS - опціональний пристрій. Якщо у вашому інверторі встановлена карта GPRS, будь ласка, перейдіть до 8.3 - Реєстрація на сайті моніторингу.

Після розпакування, будь ласка, перевірте деталі згідно з цим листом. Зв'яжісться з виробником, якщо щось пошкоджене або відсутнє.

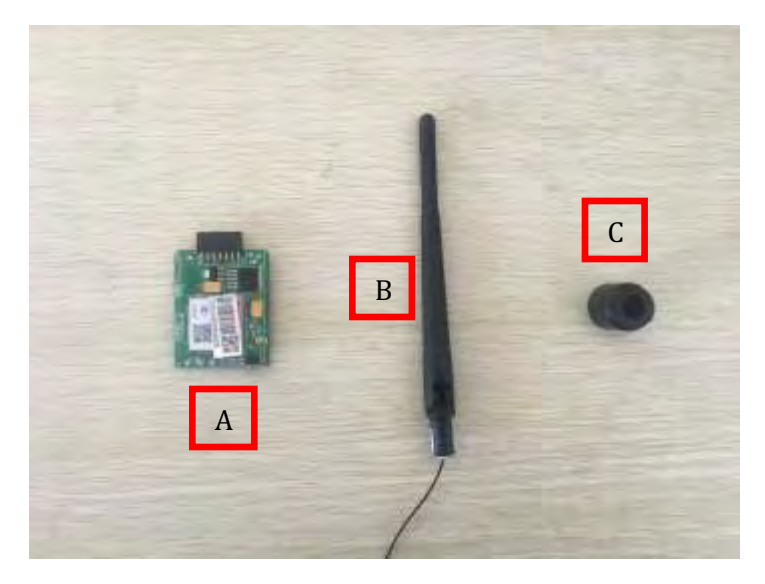

| No. | Наймену-<br>вання    | Кількість |
|-----|----------------------|-----------|
| A   | Колектор<br>PV-даних | 1         |
| В   | GPRS                 | 1         |
|     | антена               |           |
| С   | Гумова<br>шайба      | 1         |

OMNIK by LogicPower надає 2 типи карт GPRS. Одна - стандартна карта, інша має слот для карти.

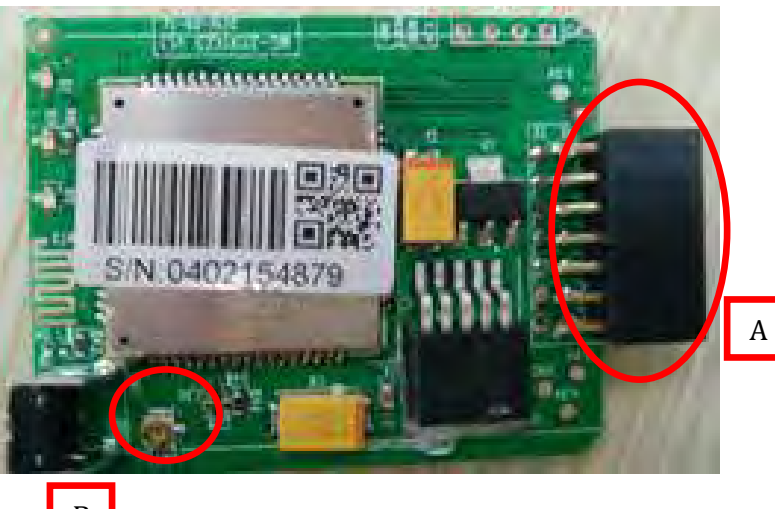

| No. | Найменування    |
|-----|-----------------|
| А   | 14 pin конектор |
| В   | I-PEX інтерфейс |

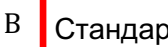

Стандартна GPRS карта

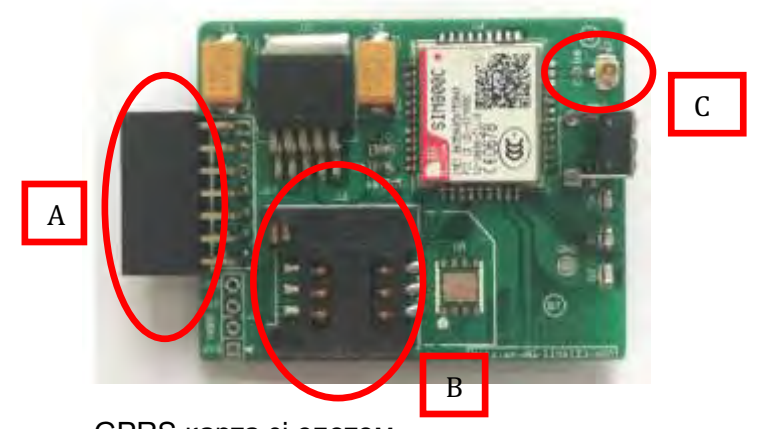

GPRS карта зі слотом

| No. | Найменування    |
|-----|-----------------|
| Α   | 14 pin конектор |
| В   | Слот SIM-карти  |
| С   | I-PEX інтерфейс |

Серійний номер вказано, як показано нижче.

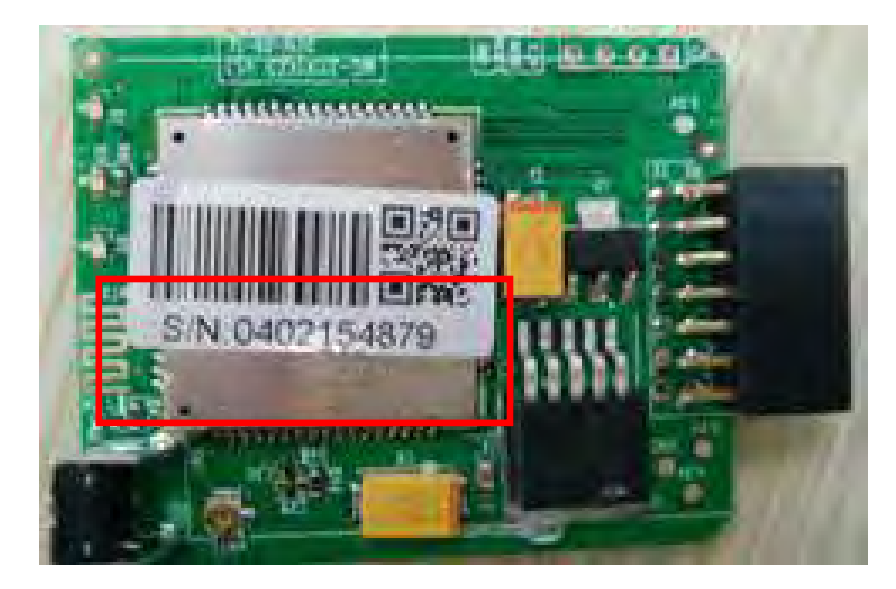

### 8.2 Встановлення карти комунікацій

УВАГА: Перед встановленням карти GPRS, необхідно вимкнути підключення змінного та постійного струму для того, щоб впевнитись в персональній безпеці.

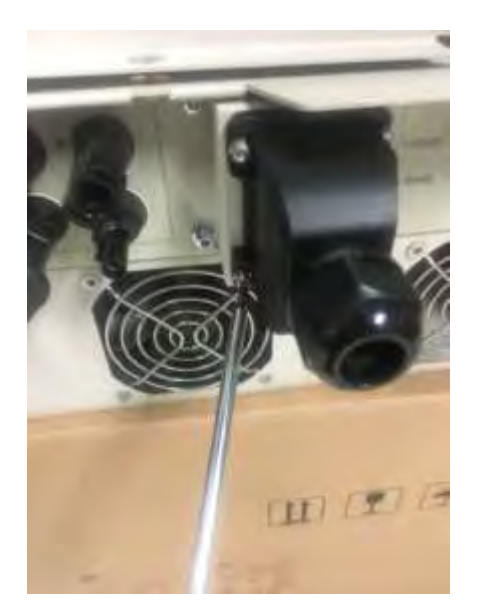

Відкрутіть чотири гвинти на інерфейсній панелі за допомогою викрутки, як показано на рисунку та збережіть гвинти.

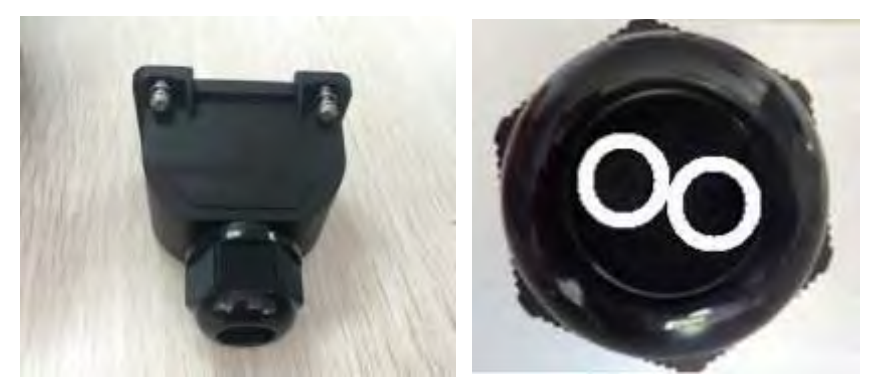

Стандартний конектор має два отвори. Використайте гумову шайбу з одним отвором, щоб замінити шайбу з двома отворами.

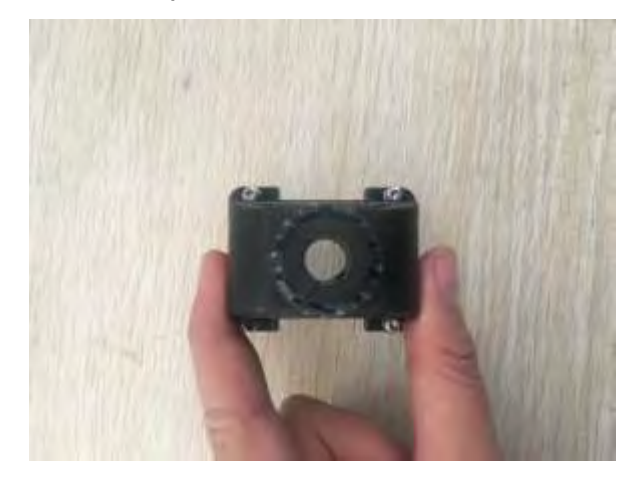

Встановіть GPRS антену через сальник та закріпіть шестигранну гайку з крутним моментом 2.0 NM

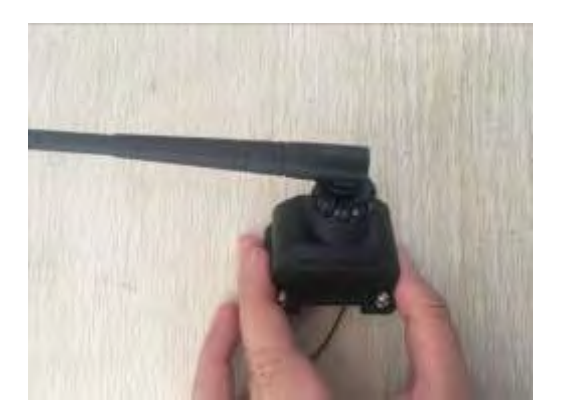

Підключіть лінію передачі даних до інтерфейсу І-РЕХ.

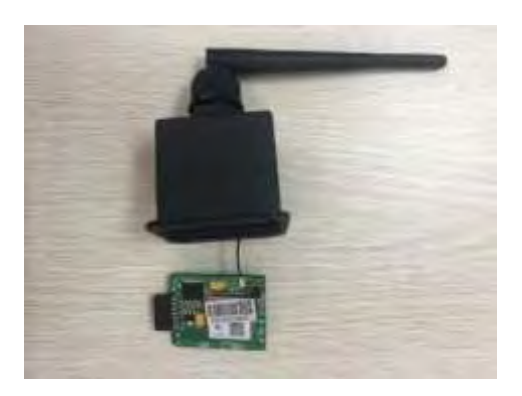

При використанні другого типу GPRS карти, вставте SIM-карту в слот. Після цього вставте карту GPRS в інвертор.

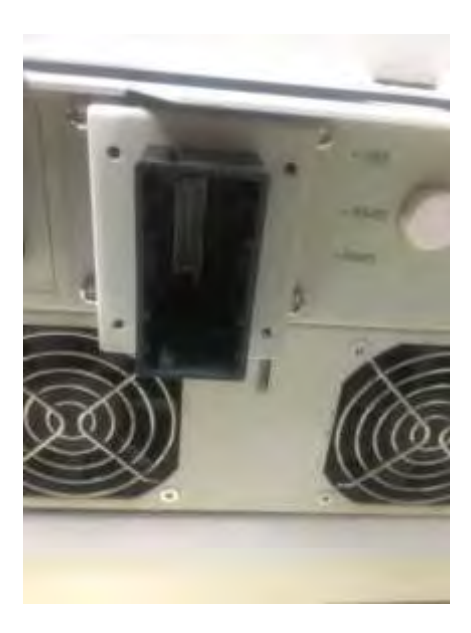

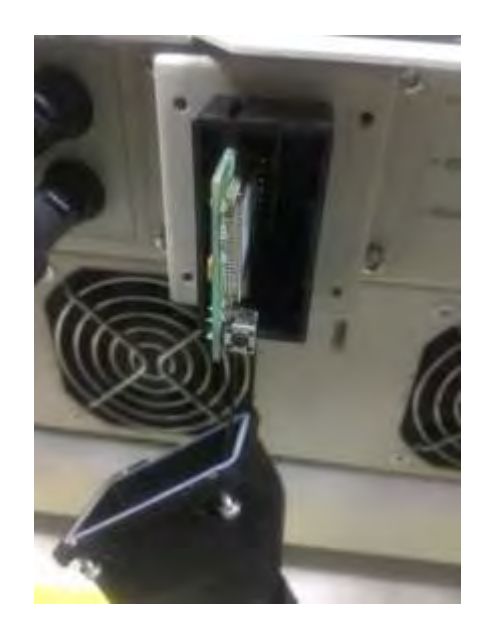

Встановіть комунікаційну коробку назаз в інвертор. Коли встановлення закінчено, антену можна повертати на 360 градусів.

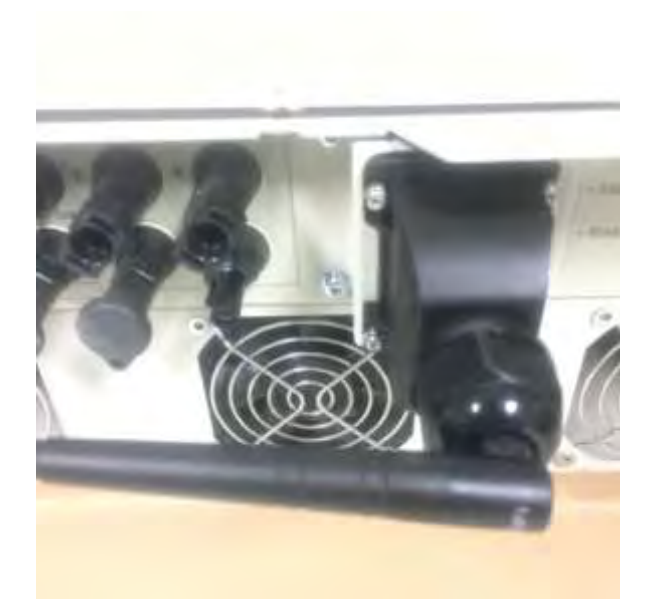

# 8.3 Реєстрація на сайті моніторингу

| Sign In                                       |
|-----------------------------------------------|
| Emait                                         |
| Password:                                     |
| Remember me                                   |
| Click and enter the register Sign In Register |
|                                               |

Клікніть для переходу в інтерфейс реєстрації

| Create a New Account |                              |              |                                                                              |
|----------------------|------------------------------|--------------|------------------------------------------------------------------------------|
| En                   | nait:                        | •            | Please input a valid Email address<br>used for login and password reliteving |
| Confirm Err          | tail                         | -            | Please re-input a wold Email address                                         |
| Account Ty           | End User                     |              | Choose End User                                                              |
| Passwo               | brd                          | -            | 5-16 characters, case sensitive                                              |
| Confirm Passwo       | ord:                         |              | 6-16 characters, case sensitive                                              |
|                      | V i accept Terms of Service  |              |                                                                              |
|                      | Next Can                     | icel         |                                                                              |
|                      | click and enter the configur | re interface |                                                                              |

Оберіть тип облікового запису «End User»

| Site Name        | ·                     | *Maximum 20 Letters             |
|------------------|-----------------------|---------------------------------|
| Upload Image     | Default.jpg           | Click and Choose<br>the Picture |
| Country          | OK C                  | lick "OK" to Save pic           |
| Province/State   | Anhui                 |                                 |
| City             | SUZHOU                | -                               |
| Street           |                       | Locate Your Site On Map         |
| ZIP Code         |                       |                                 |
| Timezone         | (GMT +08:00) Beijing, | Chongqin                        |
| Number Format    | 1234567.89            | Choose your<br>Country Format   |
| Cemperature Unit | ۳                     |                                 |
|                  |                       | 1                               |

Введіть інформацію про сонячну систему

| Temperature Unit                                                        | ۴                               | T                           |
|-------------------------------------------------------------------------|---------------------------------|-----------------------------|
| System Size(kWp)                                                        | Ex                              | change Unit <sup>*</sup>    |
| Feed-in Tariff(FIT)                                                     |                                 | AUD AU\$ 💌 ×                |
| Panel Type                                                              | 35                              |                             |
| Inverter Type                                                           | Omnik                           |                             |
| Description                                                             |                                 |                             |
| choose it to sh                                                         | are your plant                  | k                           |
|                                                                         |                                 |                             |
|                                                                         | Make This Site Pu               | blic                        |
| Registration                                                            | Fill in WiFi (<br>see picture 4 | Card S/N Code,<br>-1        |
| Registration<br>Datalogger S/N                                          | Fill in WiFi (<br>see picture 4 | Card S/N Code,<br>-1        |
| Registration<br>Datalogger S/N<br>Installer                             | Fill in WiFi (<br>see picture 4 | Card S/N Code,<br>-1        |
| Registration<br>Datalogger S/N<br>Installer<br>Contact                  | Fill in WiFi (<br>see picture 4 | Card S/N Code,<br>-1<br>*   |
| Registration<br>Datalogger S/N<br>Installer<br>Contact<br>Name          | Fill in WiFi (<br>see picture 4 | Card S/N Code,<br>-1<br>* O |
| Registration<br>Datalogger S/N<br>Installer<br>Contact<br>Name<br>Phone | Fill in WiFi (<br>see picture 4 | Card S/N Code,<br>-1<br>*   |

Введіть інформацію про електростанцію

Після реєстрації, перейдіть до наступної глави - 8.4 Вхід до системи моніторингу.

## 8.4 Вхід до системи моніторингу

Після успішної реєстрації та активації облікового запису, відкрийте інтерфейс, як показано нижче. Увійдіть в систему моніторинга. Тоді ви можете слідкувати за вашою електростанцією та керувати нею.

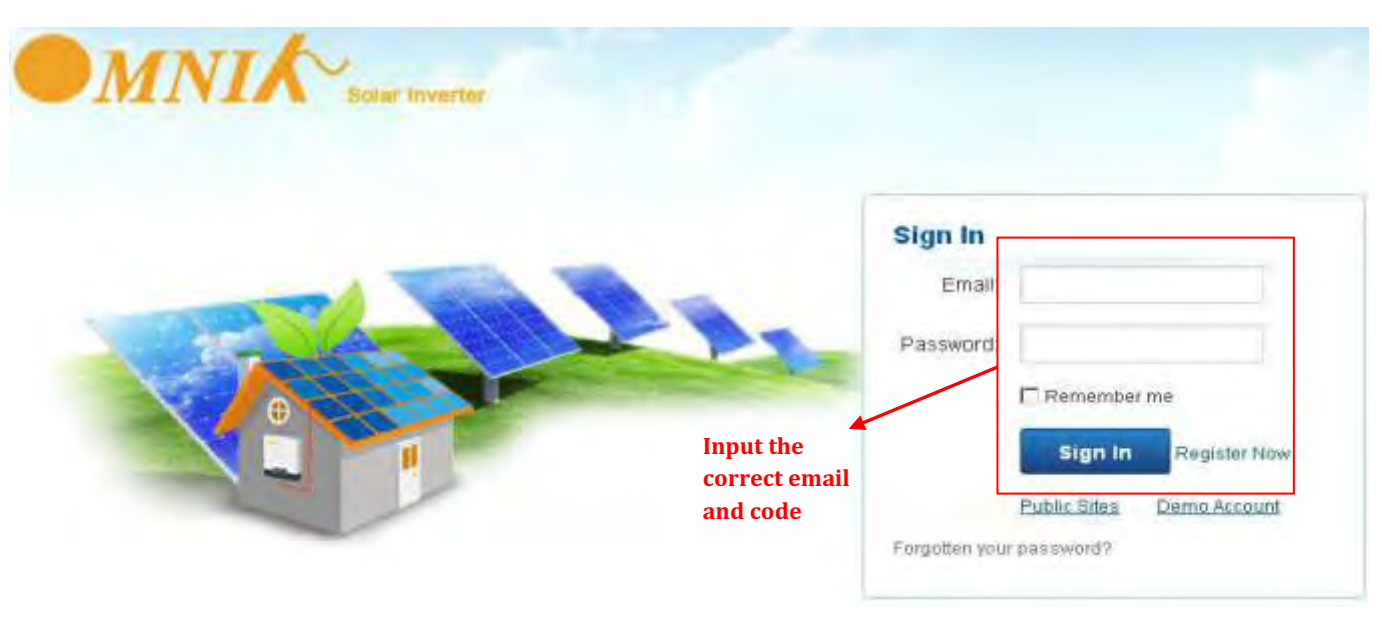

Введіть електронну пошту та пароль

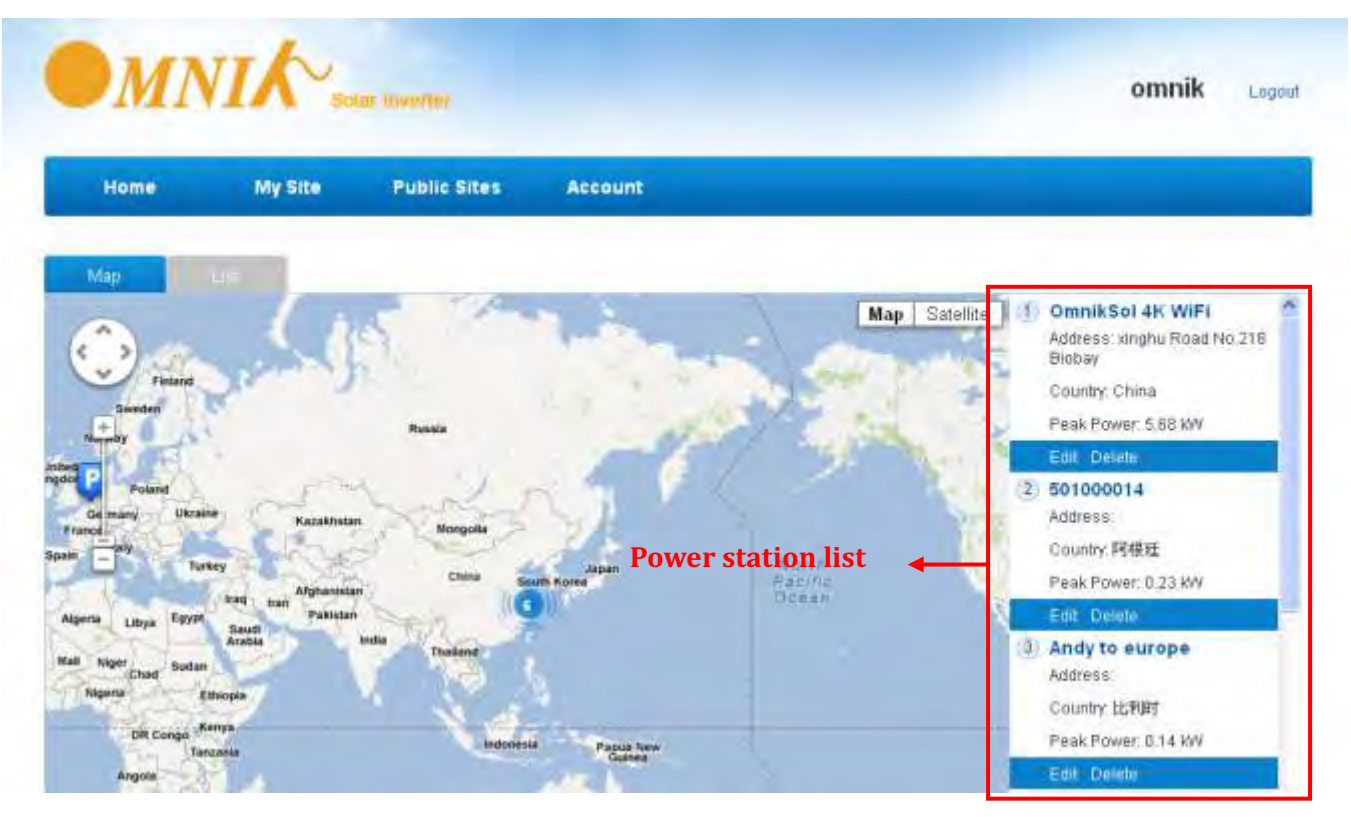

Інтерфейс користувача

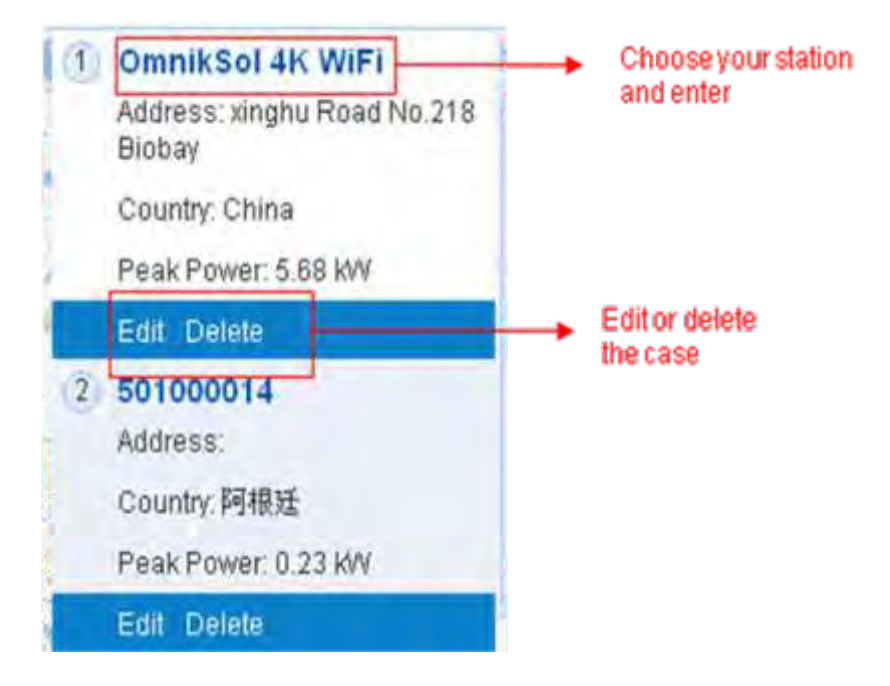

Список електростанцій

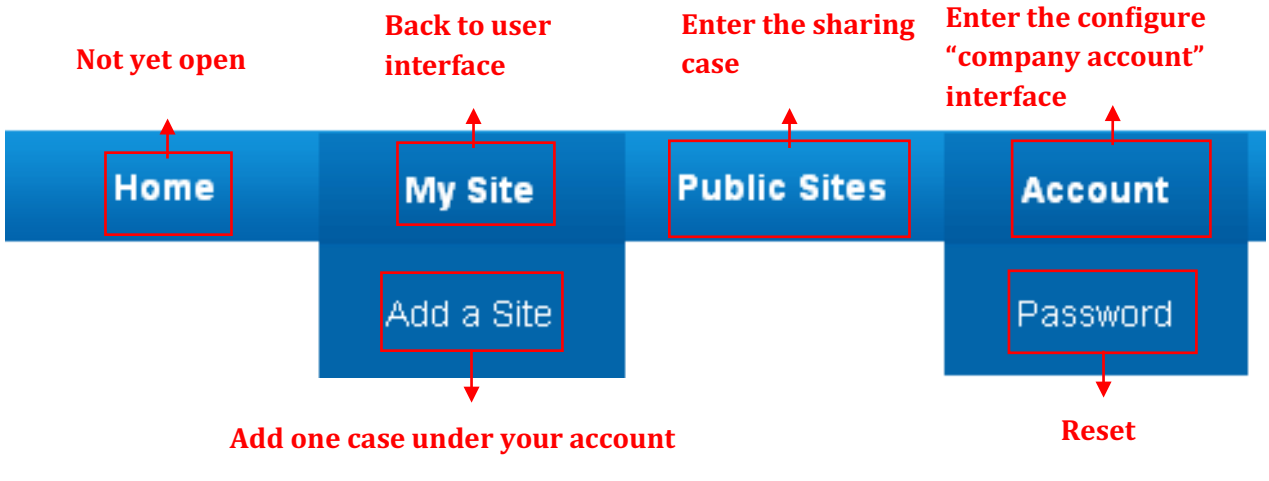

Панель навігації

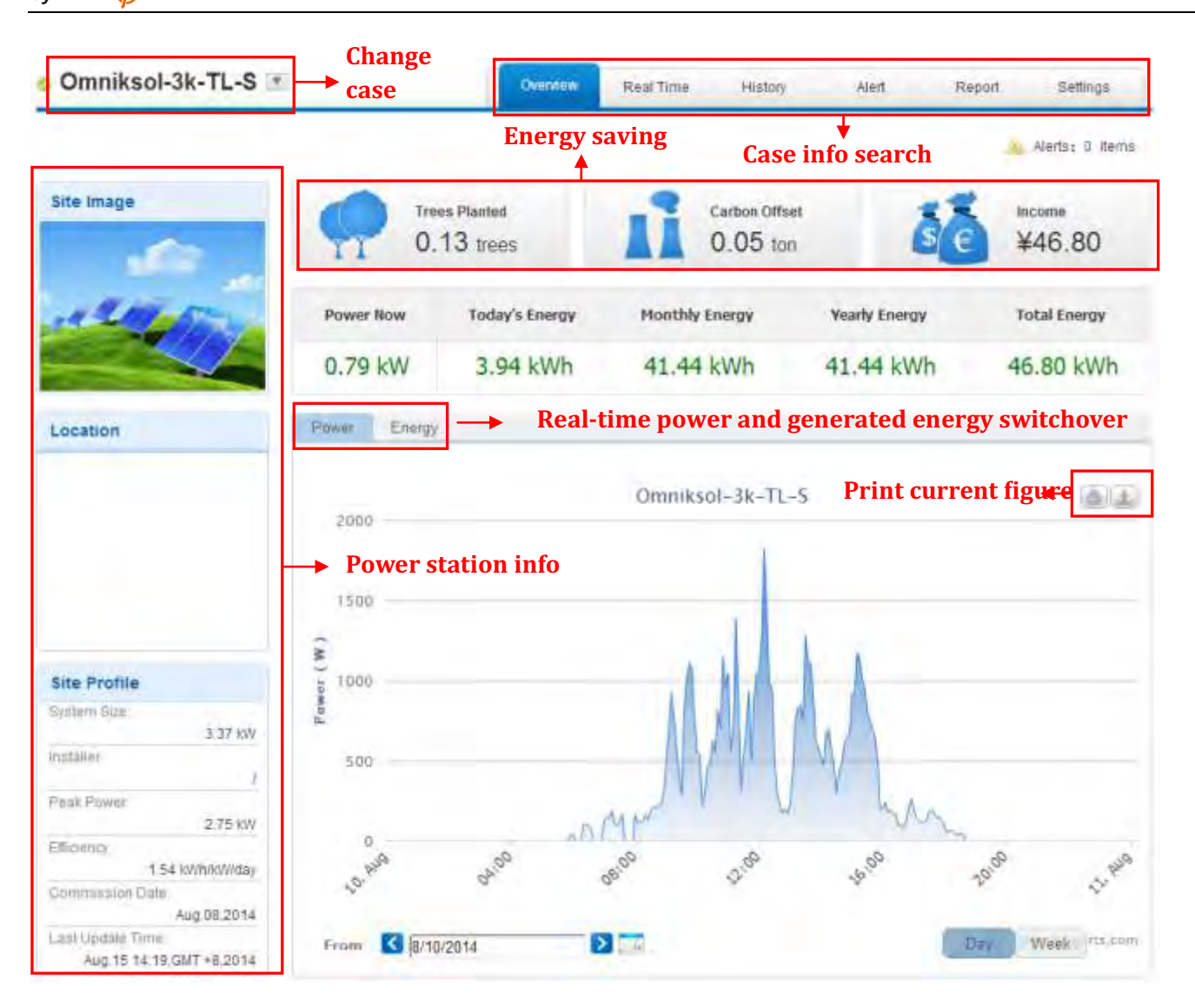

Головний інтерфейс електростанції

| 0    | mnikSol 4K \          | WiFi 💌  | ī .        |                 |        | -           | Overniew       | Red      | ina Hasta     | y As         | ri S          | ystum      |
|------|-----------------------|---------|------------|-----------------|--------|-------------|----------------|----------|---------------|--------------|---------------|------------|
|      | 5/23 Chance of Rain 6 | i4-75F  | 5/24 Chanc | e of Rain 63-72 | 2F   📕 | 5/25 Chance | of Rain 61-72F |          |               |              | L Alerts      | 663 tems   |
| 1    | BC                    |         |            |                 |        |             |                |          |               | Inte         | rnal ten<br>♠ | nperatur   |
| No   | Invortor S/N          |         | DC Input   |                 |        |             | AC Out         | put:     |               | Total Energy | Temp-         | Timp       |
| 140. | The first of the      | Channel | Voltage(V) | Current(A)      | Phase  | Voltage(V)  | Current(A)     | Power(W) | Frequency(Hz) | (kWh)        | erature('C)   | TRUE       |
|      |                       | PV1     | 255.5      | 2.2             | R      | 231,8       | 2.2            | 529      |               |              |               |            |
| 1    | DED/\402011B00003     | PV2     | 0.0        | 0.0             | 5      | 0.0         | -0.0           | 0        | 50.04         | 1288.5       | 23.0          | 012-05-25  |
|      |                       | PV3     | .0         | 0               | τ      | 0.0         | 0.0            | 0        |               |              |               | 08.32.06   |
|      |                       | P91     | 247.4      | 0.3             | R      | 231.0       | 0.3            | D.       | La            | itest dat    | a collec      | ting time  |
| 2    | GBDN202311800031      | PV2     | 00         | 0.0             | В      | 0.0         | 0,0            | ø        | 50.05         | 442          | 30.0          | 2012-04-16 |
|      |                       | PV3     | ū          | ú               | 5      | 0.0         | 0.0            | ò        |               |              |               | 17:04:48   |

Інтерфейс реального часу

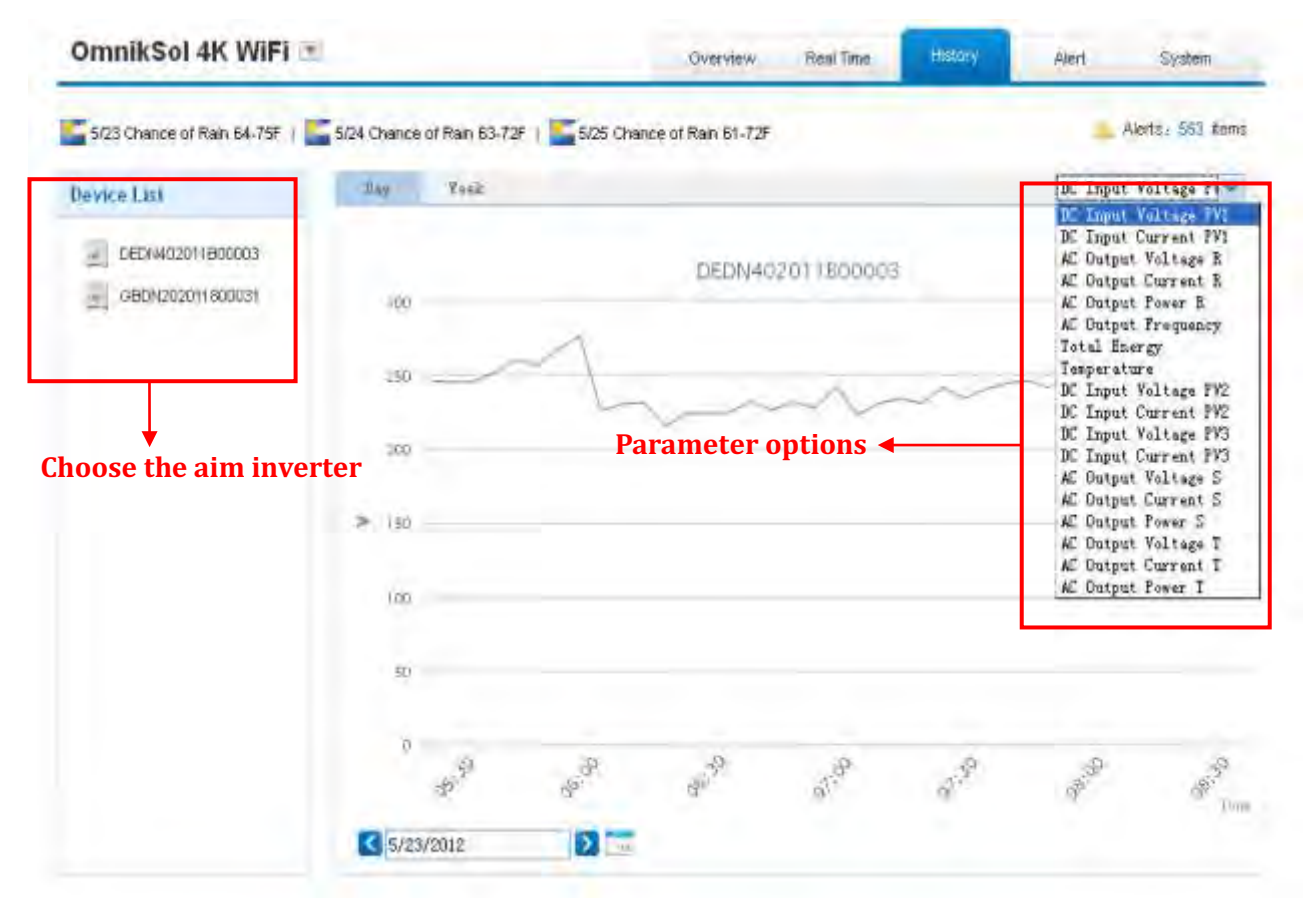

Інтерфейс історії

| OmnikSol 4K Wil           | FI INI                         | 1.0              | Overview    | Real Time History  | Alert     | System          |  |
|---------------------------|--------------------------------|------------------|-------------|--------------------|-----------|-----------------|--|
| 5/23 Chance of Rain 64-75 | F   S/24 Chance of Rain 53-72F | 5/25 Chance of I | Rain 61-72F |                    |           | Alerts: 563 Bem |  |
| elect: View All 🛛 🛛 Vi    | ew All 🔛 🔣 Page 1              | or 57 22 C       |             |                    |           |                 |  |
| Inverter                  | Inverter Manufacturer          | Information      | Code        | Alert Time         | Status    | View History    |  |
| DEDN202011800912          | Default                        | Utility Loss     | F09         | 3/8/2012 16:10:38  | Unhandled | History         |  |
| GBDN202011800031          | Default                        | Other Loss       | F09         | 2/11/2012 11:9:3   | Unhandled | Hstory          |  |
| GBDN202011800031          | Defauk                         | Utility Loss     | F09         | 2/13/2012 12:56:36 | Unhandled | History         |  |
| DEDN202011800912          | Default                        | Utility Loss     | F09         | 3/8/2012 16:11:38  | Unhandled | History         |  |
| GBDN202011800031          | Default                        | Utility Loss     | F09         | 2/11/2012 11:14:7  | Unhandled | History         |  |
| GBDN202011800031          | Default                        | Utility Loss     | F09         | 2/13/2012 13:1:42  | Unhandled | History         |  |
| GBDN202011800031          | Default                        | Utility Loss     | F09         | 2/11/2012 11:19:10 | Unhandled | History         |  |
| GBDN202011800031          | Default                        | Utility Loss     | F09         | 2/13/2012 13:6:38  | Unhandled | History         |  |
| GBDN202011600031          | Default                        | Utility Loss     | F09         | 2/11/2012 11:24:14 | Unhandled | History         |  |
| GBDN202011600031          | Default                        | Utility Loss     | F09         | 2/13/2012 13:11:42 | Unhandled | History         |  |

#### Інтерфейс тривоги

| OmnikSol 4K WiFi 💌        |                                   | Overview    | Real Time | History | Alert | System            |
|---------------------------|-----------------------------------|-------------|-----------|---------|-------|-------------------|
| Site                      | 2F   S/25 Chance of i             | Rain 61-72F |           |         |       | Alerts: 563 items |
| Site Name<br>Upload Image | OmnikSal 4k, WiFi<br>Defealt, jpg |             |           |         |       |                   |
|                           | OK                                | -           |           |         |       |                   |

Інтерфейс налаштування системи

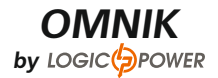

| 5/23 Chanc | e of Rain 64-75F   5124 Chanc | ce of Rain 63-72F   🧲 5/25 Chance of Ra | in 61-72F    | 🔔 Alertsı 563 Ke |
|------------|-------------------------------|-----------------------------------------|--------------|------------------|
|            | Device                        |                                         | -            | 1000             |
|            | Datalogger 5/N                | Datalogger Name                         | Manufacturer | Operate          |
| £          | 601230010                     |                                         | Unfound      | Delete Edit      |
| 2          | 300000012                     | 四美1                                     | Unfound      | Deinte Edit      |
|            | Ade                           | Add                                     |              | _                |
|            |                               | Datalogger S/N                          |              |                  |

Додати серійний номер

## 8.5 WiFi карта

WiFi карта є опціональним пристроєм. Якщо в вашому інверторі встановлено WiFi карту, будь ласка перейдіть спочатку до глави **8.2. Встановлення комунікаційної карти**, потім до глави **8.6. Налаштування мережі.** 

Після розпакування, будь ласка, перевірта деталі, згідно з приведеним нижче листом. Якщо якась деталь пошкоджена або відсутня, повідомте виробнику.

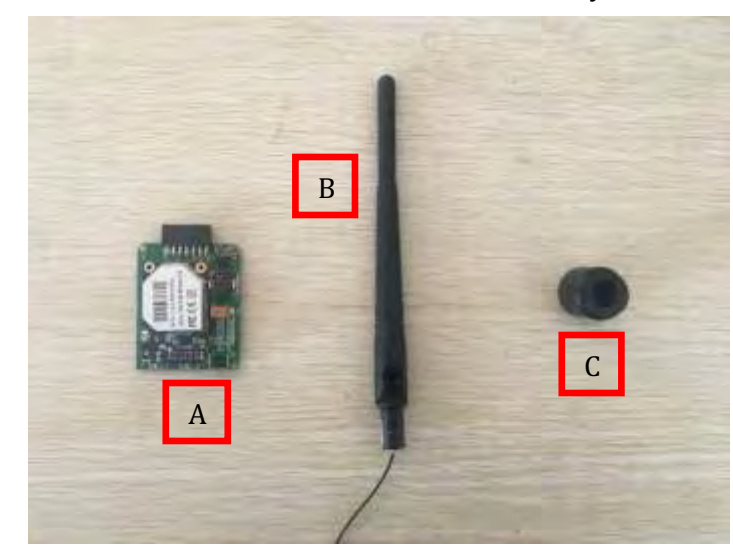

| No. | Наймену-<br>вання    | Кількість |
|-----|----------------------|-----------|
| A   | Колектор<br>PV-даних | 1         |
| В   | WiFi<br>антена       | 1         |
| С   | Гумова<br>шайба      | 1         |

#### WiFi карта виглядає наступним чином:

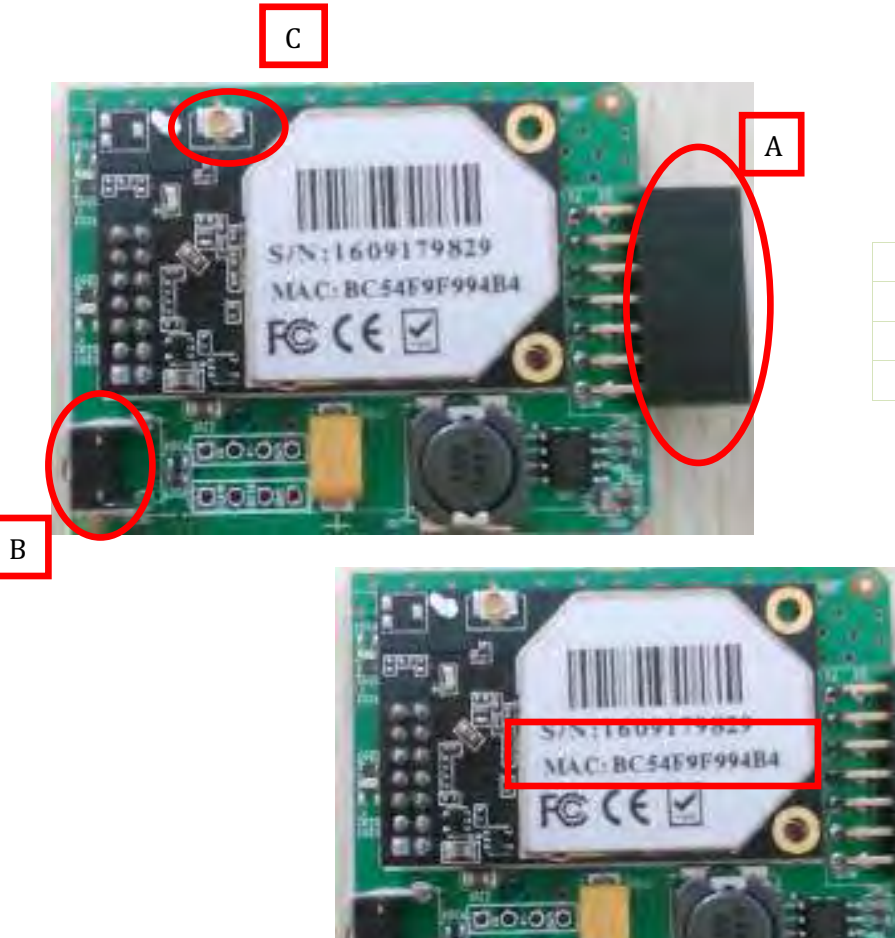

| No. | Найменування    |
|-----|-----------------|
| А   | 14 pin конектор |
| В   | Скидання        |
| С   | I-PEX Інтерфейс |

#### 8.6 Налаштування мережі

- 1) Підготовте комп'ютер або інший пристрій, наприклад планшет чи смартфон із WiFi
- 2) Автоматично отримайте IP-адресу
- Відкрийте властивості з'єднання бездротових мереж, клікніть двічі на Interner Protocol Version 4 (TCP/IPv4)
- Оберіть «Отримати IP адресу автоматично» та нажміть «ОК».

| Networking Sharing                                                                                                    |                       | General Alternate Configuration                                                                                                    |                                        |
|----------------------------------------------------------------------------------------------------|-----------------------|----------------------------------------------------------------------------------------------------|----------------------------------------|
| Connect using:                                                                                                    |                       | You can get IP settings assigned as                                                                                                    | itomatically if your network supports  |
| 2 Microsoft Virtual WiFi Miniport Adapter                                                                                                    |                       | for the appropriate IP settings.                                                                                                    | d to ask your network administrator    |
|                                                                                                    | Configure.            | Obtain an 1P address automat                                                                                                    | scally                                 |
| This connection uses the following items:                                                                                                    |                       | Use the following IP address:                                                                                                    |                                        |
| VMware Bridge Protocol                                                                                                    |                       | 19 side uss                                                                                                    |                                        |
| Gos Packet Scheduler                                                                                                    | atuadra               |                                                                                                    |                                        |
| Internet Protocol Version 5 (TCP/IPv5)                                                                                                    | orwante.              |                                                                                                    |                                        |
|                                                                                                    |                       | Other and the state of the state of the stat |                                        |
| Internet Protocol Version 4 (TCP/IPv4)                                                                                                    |                       | Distant galvaday                                                                                                    |                                        |
| Internet Protocol Version 4 (TCP/IPv4)     Hink-Layer Topology Discourse Mappen     Hunk-Layer Topology Discourse Research                                                                                                    | r I/O Driver          | Official patientity                                                                                                    | tomatically                            |
| Internet Protocol Version 4 (TCP/IPv4)     Internet Protocol Version 4 (TCP/IPv4)     Internet Topology Discovery Mapper     Internet Layer Topology Discovery Respon     Internet Internet | r I/O Daver<br>nder   | Obtain DNS server address a     Use the following DNS server                                                                                                    | itomatically                           |
| Internet Protocol Version 4 (TCP/IPv4)     Link-Layer Topology Discovery Mapper     Link-Layer Topology Discovery Respon     If     Internet                                                                                                    | r I/O Driver          | Disnut patienter.                                                                                                    | utomatically<br>addresses:             |
| Internet Protocol Version 4 (TCP/IPv4)     Ink-Layer Topology Discovery Mapper     Ink-Layer Topology Discovery Respon     Internet.     Install.     Description                                                                                                    | r I/O Driver<br>inder | Distant patienters<br>Distant DNS server address au<br>Dise the following DNS server<br>Preferred DVIS server<br>Mennice DVS server                                                                                                    | itomatically<br>addresses:             |
| Internet Protocol Version 4 (TCP/IPv4)     Ink-Layer Topology Discovery Mapper     Ink-Layer Topology Discovery Respon     Install.     Description     Transmission Control Protocol/Internet Protocol     wide area network protocol that provides com     across diverse interconnected networks.                                                                                                    | Properties            | Other out galanters  Obtain DNS server address au  Obtain DNS server  Use the following DNS server  Preferred DNS server  Wernisce DNS server  Wernisce DNS server  Wernisce DNS server                                                                                                    | ntomatically<br>addresses:<br>Advanced |

3) Відкрийте бездротові підключення та клікніть на Показати бездротові мережі.

Оберіть бездротову мережу модуля реєстрації даних, за замовчуванням пароль не потрібен. Натисніть «З'єднати».

| NO network access                                                                                                    | р — — —                                |                |
|----------------------------------------------------------------------------------------------------|----------------------------------------|----------------|
| 无线网络连接                                                                                                    |                                        | ~              |
| allen                                                                                                    | Connected                              | 1              |
| tplinkserver                                                                                                    |                                        | 1              |
| jerry's                                                                                                    | Ite                                    | 1              |
| dlink                                                                                                    | 34                                     | 1 =            |
| AP_601184936                                                                                                    | 31                                     | 1              |
| might be visible to ot<br>配 Connect automatically<br>電影: 12345<br>CMCC                                                                                                    | connect                                |                |
| 8                                                                                                    | 1 😺                                    |                |
| Custo                                                                                                    | mize                                   |                |
| Currently connected to:                                                                                                    | mize                                   | 42             |
| Currently connected to:<br>omnik.com<br>Internet access                                                                                                    | mize                                   | 42             |
| Currently connected to:<br>omnik.com<br>Internet access<br>Connect-me<br>No Internet access                                                                                                    | mize                                   | 42             |
| Currently connected to:<br>Ourrently connected to:<br>Omnik.com<br>Internet access<br>Connect-me<br>No Internet access<br>来识别的网络<br>No activery access                                                                                                    | mize                                   | 42             |
| Currently connected to:<br>Ourrently connected to:<br>Internet access<br>Connect-me<br>No Internet access<br>家 未识别的网络<br>No network access                                                                                                    | mize                                   | 47             |
| Currently connected to:<br>Ourrently connected to:<br>Internet access<br>Connect-me<br>No Internet access<br>家 未识别的网络<br>No network access<br>No network access<br>No Internet access                                                                                                    | mize                                   | 47 ·           |
| Currently connected to:<br>Currently connected to:<br>internet access<br>connect-me<br>No Internet access<br>不可知的网络<br>No network access<br>下在识别 (AP_6<br>No Internet access                                                                                                    | mize                                   | 42             |
| Currently connected to:<br>Currently connected to:<br>internet access<br>connect-me<br>No Internet access<br>来识别的网络<br>No network access<br>正在识别 (AP_6<br>No Internet access<br>无线网络连接<br>AP_601184936                                                                                                    | mize                                   | 47             |
| Currently connected to:<br>Currently connected to:<br>omnik.com<br>Internet access<br>Connect-me<br>No Internet access<br>不可以的网络<br>No network access<br>不可以的网络<br>No network access<br>不可以的问题。<br>不可以的问题。<br>可以的问题。<br>不可以的问题。<br>不可以的问题。<br>不可以的问题。<br>不可以的问题。<br>不可以的问题。<br>不可以的问题。<br>不可以的问题。<br>可以的问题。<br>可以的问题。<br>可以的问题。<br>可以的问题。<br>可以的问题。<br>可以的问题。<br>可以可以的问题。<br>可以的问题。<br>不可以的问题。<br>不可以可以的问题。<br>不可以的问题。<br>不可以的问题。<br>不可以的问题。<br>不可以的问题。<br>不可以的问题。<br>不可以的问题。<br>不可以的问题。<br>不可以的问题。<br>不可以的问题。<br>不可以的问题。<br>不可以的问题。<br>不可以的问题。<br>不可以的问题。<br>不可以的问题。<br>不可以的问题。<br>不可以的问题。<br>不可以的问题。<br>不可以的问题。<br>不可以的问题。<br>不可以的问题。<br>不可以的问题。<br>不可以的问题:<br>不可以的问题:<br>不可以的问题:<br>可以的问题:<br>可以可以的问题:<br>可以可以可以可以可以可以可以可以可以可以可以可以可以可以可以可以可以可以可以 | mize                                   | 4 <sub>7</sub> |
| Currently connected to:<br>Currently connected to:<br>Demoils.com<br>Internet access<br>Connect-me<br>No Internet access<br>Connect-me<br>No Internet access<br>No network access<br>Fillow<br>No network access<br>Fillow<br>No Internet access<br>Fillow<br>No Internet access<br>Fillow<br>Signal Strengthu<br>Secturity Type L<br>Signal Strengthu<br>Secturity Type 2<br>Signal Strengthu<br>Secturity Type 2<br>Signal Strengthu<br>Secturity Type 2                                                                                                    | mize<br>mize<br>01184936)<br>Connected | 44 -           |

Успішне підключення

Зауважте: якщо **AP\_(серійний номер продукту)** не доступний в списку бездротових мереж, це може свідчити про проблеми у з'єднанні або налаштуванні модуля реєстрації даних. Будь ласка, перевірте, чи правильно встановлено WiFi та чи був включений інвертор.

Перед усуненням несправностей, будь ласка, спитайте спеціаліста, що встановлював інвертор, чи дозволяється вам знімати кришку інвертора, для усунення неполадок в модулі. Якщо ні, будь ласка, зв'яжіться з сервісним центром.

4) Налаштуйте параметри WiFi модуля

(a) Відкрийте веб-браузер, введіть адресу 10.10.100.254 (адреса WiFi карти за замовчуванням, ви можете налаштувати доступ через доменне ім'я, див. рис. 6 14), після чого введіть ім'я користувача та пароль (обидва за замовчуванням **admin**),

Рекомендовані браузери: Internet Explorer 8+, Google Chrome 15+, Firefox 10+

Примітка:

1) Якщо IP-адреса вказується на дисплеї як 0,0,0,0 (заводське значення) (рис 5 4-1), це не коректна адреса. Існує два випадки, коли показується 0,0,0,0:

• Не правильне підключення до роутеру. Потрібно виконати скидання.

• Карта погано вставлена в інвертор. Будь ласка перевірте, згідно із главою 4.

2) Рекомендується змінити заводські ім'я користувача та пароль.

| ile Ed        | it yi                              | éw                      | History        | Bookina           | th s       | Tools         | Help           |   |
|---------------|------------------------------------|-------------------------|----------------|-------------------|------------|---------------|----------------|---|
| ) Conne       | ecting.                            |                         |                |                   | 1          | ł             |                |   |
| ¢ []]         | 10.1                               | 0.100.                  | .254           |                   |            |               |                |   |
|               |                                    |                         |                |                   |            |               |                |   |
| uthentication | n Require                          | l.                      |                |                   |            |               |                | B |
| uthentication | n Require<br>A usernar<br>"GoAheac | l<br>ne and pa          | assword are be | eing requested by | http://10. | 10,100.254. 1 | The site says: | 8 |
| Uthentication | A usernar<br>"GoAheac              | ne and pa<br>P<br>admin | assword are b  | eing requested by | http://10. | 10,100.254. ` | The site says: | 8 |

(b) В інтерфейсі конфігурації WiFi модуля ви можете передивитись загальну інформацію про модуль.

Слідуйте за майстром налаштування для початку швидкого налаштування.

|            |                                                  |               | Help                                                   |
|------------|--------------------------------------------------|---------------|--------------------------------------------------------|
| Status     | A Inverter information                           |               |                                                        |
| Vizard     | Inverter serell humber                           |               | The device can be used as                              |
| Vireless   | Formulace Version (Intain)                       |               | mode) to facilitate users to                           |
| HUBBORT    | Firmulare version (stave)                        |               | configure the device, or (                             |
| lovarie eu | Inverter model                                   | -             | can also be used as a<br>wireless information terminal |
| pgrade     | Raled power                                      | -             | (STA mode) to connect the                              |
| Restart    | Current power                                    | O VV          | remote server via wireless                             |
| Reset      | Yield today                                      | 0 kWh         | / adjust                                               |
|            | Total yield                                      | o kvyn        |                                                        |
|            | Alerts                                           | <del>6+</del> |                                                        |
|            | Last updated                                     |               |                                                        |
|            | Device Information     Remote server information |               |                                                        |

### Клікніть **Wizard** для продовження

|                                                                         |            |                                                                                   |                                                                                                   |                                                                              |                                                                 | Help                                                                                   |
|-------------------------------------------------------------------------|------------|-----------------------------------------------------------------------------------|---------------------------------------------------------------------------------------------------|------------------------------------------------------------------------------|-----------------------------------------------------------------|----------------------------------------------------------------------------------------|
| Status<br>Wizand<br>Wireless<br>Advanced<br>Upgrade<br>Restart<br>Reset | Dear user, | Thank you o<br>Heat you o<br>network se<br>or you cas<br>A Note: Be<br>wineless n | for choosing<br>an laitow the<br>ting sliep by<br>select the le<br>fore switting<br>environk is w | o con devices<br>setup wits<br>step<br>it menu tor<br>, please mu<br>orking. | urd to Energifele the<br>detailed setting<br>ake sure that your | The setup woord will assist<br>you to complete the device<br>setting within the minute |
|                                                                         | 1          | 2                                                                                 | 3                                                                                                 | 4                                                                            | 5                                                               |                                                                                        |

Клікніть Start для продовження

|                  |                                                                                                    | Help                                                                                                 |
|------------------|----------------------------------------------------------------------------------------------------|----------------------------------------------------------------------------------------------------|
| Status<br>Wizard | Please select your current wireless network:                                                                                                    | This step will help to                                                                               |
| Wireless         |                                                                                                    | desired WLAN. It you do not                                                                          |
| Advanced         |                                                                                                    | the left list, please refresh                                                                        |
| Upgrade          |                                                                                                    | several times or add it<br>manually                                                                  |
| Reset.           |                                                                                                    | Please check your wireless<br>router for the right<br>encryption method and<br>encryption algorithm. |
|                  | Anote: When RSSI of the selected WiFi network is lower than 15%, the connection may be unstable, please select other available network or shorten the distance between the device and router. | n your wretess router does<br>not broadcast SSID please<br>add a wretess network<br>manually         |
|                  | Add wireless network manually:                                                                                                    |                                                                                                    |
|                  | Network name (SSID)<br>(Note: case sensitive)                                                                                                    |                                                                                                    |
|                  | Encryption methodi Disable 👱                                                                                                    |                                                                                                    |
|                  | Biac. (Next)                                                                                                    |                                                                                                    |
|                  | 1 2 3 4 5 6                                                                                                    |                                                                                                    |
|                  |                                                                                                    |                                                                                                    |

Клікніть **Refresh** для пошуку доступних бездротових мереж

|          |                                                                                                    |                                                                                                    |                                                                                         |                                                      |                                      |                      |   | Help                                 |
|----------|----------------------------------------------------------------------------------------------------|----------------------------------------------------------------------------------------------------|-----------------------------------------------------------------------------------------|------------------------------------------------------|--------------------------------------|----------------------|---|--------------------------------------|
| Status   | Please select                                                                                                    | vour current                                                                                                    | wireless n                                                                              | etwork:                                              |                                      |                      |   |                                      |
| Wizard   |                                                                                                    | Jour surrout                                                                                                    |                                                                                         |                                                      |                                      |                      |   | This step will neith to              |
|          | Site Survey                                                                                                    |                                                                                                    |                                                                                         |                                                      |                                      |                      | 0 | connect the device to you            |
| Wireless | SSID                                                                                                    |                                                                                                    | 6                                                                                       | 3SS(D                                                | RSSI                                 | Channel              |   | desired WLAN If you do n             |
| Advanced | C AP 602558                                                                                                    | 269                                                                                                    | 6                                                                                       | 88 6b 5d:00 00 el                                    | 160%                                 | 7                    |   | the left of means called             |
|          | O AP 601777                                                                                                    | 777                                                                                                    | 1                                                                                       | c cf 23 12 1e 98                                     | 60%                                  | 1.                   |   | the left list, please (effest)       |
| Jpgrade  | O AP SOLAR                                                                                                    | PORTAL M2N                                                                                                    | 20120615                                                                                | 28 c6 88 a3 94 6;                                    | 70%                                  | +                    |   | inanually                            |
| Restart  | O AP 602822                                                                                                    | 00T                                                                                                    | 2                                                                                       | 10 (123 10 7t re                                     | F/0*C                                | 3                    |   | (That has been                       |
|          | yingzbenidtin                                                                                                    | aler."                                                                                                    | E                                                                                       | ec 15t 191 04, b3 2t                                 | 65%                                  | 3                    |   | Please check your wireles            |
| Reset    | O AP 901000                                                                                                    | 415                                                                                                    | 6                                                                                       | IC 10123 11:34 20                                    | 100%                                 | 3                    |   | rouler for the right                 |
|          | O AP 501201                                                                                                    | 091                                                                                                    |                                                                                         | ac ct 23:10 64:04                                    | 20%                                  | 3                    |   | encryption method and                |
|          | Q AP SOLAR                                                                                                    | PORTAL MON                                                                                                    | 1 20120615                                                                              | 10.73 c1 ac 33.06                                    | 81%                                  | В                    |   | encryption algorithm                 |
|          | O NETGEARS                                                                                                    | 5                                                                                                    | 4                                                                                       | 28.c6 8e 18.ca,52                                    | 91%                                  | 10                   |   |                                      |
|          | C AP_300000                                                                                                    | 005                                                                                                    |                                                                                         | ac ct.23.10 t3:bc                                    | 44%                                  | 10                   |   | If your wireless router doe          |
|          | D AP 603060                                                                                                    | 815                                                                                                    | i i                                                                                     | ac c1 23 10 17 0c                                    | 394                                  | 10                   | - | hot broadcast SSID, pleas            |
|          | ANote: When I<br>connection ma<br>shorten the dis                                                                                                    | RSSI of the se<br>y be unstable<br>stance betwee                                                                                | lected WiFi<br>, please sele<br>in the devic                                            | network is lowe<br>ect other availa<br>e and router. | n than<br>ble ne                     | 15%, the<br>twork or |   | add a wireless network<br>manually   |
|          | ANote: When I<br>connection ma<br>shorten the dis                                                                                                    | RSSI of the se<br>y be unstable<br>itance betwee                                                                                | lected WiFi<br>, please sele<br>in the devic                                            | network is lowe<br>ect other availa<br>e and router. | r man<br>ble ne<br>Iainsh            | 15%, the             |   | add al wireless network<br>manually. |
|          | Add wireless                                                                                                    | RSSI of the se<br>y be unstable<br>stance betwee<br>network mar                                                                 | lected WiFi<br>, please sele<br>in the devic                                            | network is lowe<br>ect other availa<br>e and router. | than<br>ble ne                       | 15%, the<br>twork or |   | add al wireless network<br>manually. |
|          | Add wireless                                                                                                    | RSSI of the se<br>y be unstable<br>stance between<br>network mar<br>name (SSID)<br>ise sensitive)                               | lected WiFi<br>, please sele<br>on the devic<br>nually:<br>vingzhend                    | network is lowe<br>ect other availa<br>e and router. | r man<br>ble ne                      | 15%, the<br>twork or |   | add al wireless network<br>manually. |
|          | Add wireless<br>Network<br>(Note: La<br>Decomposition the dist<br>Add wireless<br>Network<br>(Note: La<br>Encryption                                                                                                    | RSSI of the se<br>y be unstable<br>itance betwei<br>network mar<br>name (SSID)<br>ise sensitive)<br>an inethod                  | lected WiFi<br>, please sele<br>in the devic<br>nually:<br>vingzhend<br>WPA2PSK         | network is lowe<br>ect other availa<br>e and router. | r man<br>ble ne                      | 19%, the             | - | add a wireless network<br>manually   |
|          | Add wireless<br>Network<br>(Note: balance)<br>Add wireless<br>Network<br>(Note: balance)<br>Encryption                                                                                                    | RSSI of the se<br>y be unstable<br>stance between<br>network mar<br>name (SSID)<br>ise sensitive)<br>an inethod<br>on algorithm | lected WiFi<br>, please sele<br>in the devic<br>nually:<br>vingzhend<br>WPA2PSK<br>TKIP | network is lowe<br>ect other availa<br>e and router. | r man<br>ble ne<br>tetre≤h           | 15%, the             |   | add a wireless network<br>manually   |
|          | Add wireless<br>Note: When I<br>connection ma<br>shorten the dis<br>Add wireless<br>Network<br>(Note: ba<br>Encrypti<br>Encrypti                                                                                                    | RSSI of the se<br>y be unstable<br>stance between<br>network mar<br>name (SSID)<br>ise sensitive)<br>an inethod<br>on algorithm | lected WiFi<br>, please sele<br>in the devic<br>mually:<br>vingzhend<br>WPa2PSK<br>TKIP | network is lowe<br>ect other availa<br>e and router. | Next                                 | 15%, the             |   | add a wireless network<br>manually   |
|          | Add wireless<br>Note: When the distribution the distribution the distribution the distribution of the distribution of the distrib | RSSI of the se<br>y be unstable<br>stance between<br>network mar<br>name (SSID)<br>ise sensitive)<br>on inethod<br>on algorithm | iected WiFi<br>, please sele<br>m the devic<br>mually:<br>vingzhend<br>WPAZPSK<br>TKIP  | network is lowe<br>ect other availa<br>e and router. | Next<br>6                            | 15%, the             |   | add a wireless network<br>mänually   |
|          | Add wireless<br>Add wireless<br>Network<br>(Note: ba<br>Encrypti<br>Encrypti                                                                                                    | RSSI of the se<br>y be unstable<br>stance between<br>network man<br>name (SSID)<br>use sensitive)<br>an inethod<br>on algorithm | Jected WiFi<br>please selen<br>the devic<br>wingzhend<br>WPa2PSK<br>TKIP                | network is lowe<br>ect other availa<br>e and router. | r than<br>ble ne<br>klinistr<br>Next | 15%, the             |   | add a wireless network<br>manually   |

Оберіть мережу, до якої ви хочете підключитись, клікніть Next

#### Примітка:

1) Якщо сила сигналу (RSSI) обраної мережі <10%, що означає нестабільне з'єднання, будь ласка, відрегулюйте антену роутеру, або використайте повторювач для посилення сигналу.

- 2) Ми рекомендуємо наступні налаштування роутеру:
- Налаштування безпеки (Security Setting): WPA2-personal
- Тип шифрування(Encryption type): AES

| Status   | Please enter the wireless network password: | Help                                             |
|----------|---------------------------------------------|--------------------------------------------------|
| Wizard   |                                             | Please make sure you have<br>entered the correct |
| Wireless |                                             | password                                         |
| Advanced |                                             |                                                  |
| Upgrade  | Passannt (B.R.) holes                       |                                                  |
| Restart  | (Note case sensitive)                       |                                                  |
| Réset    | Re-enter password                           |                                                  |
|          | Back                                        |                                                  |
|          | 1 2 3 4 5                                   |                                                  |
|          |                                             |                                                  |

#### Введіть пароль для обраної мережі, натисніть Next

|          |                                           | Help                                                                               |
|----------|-------------------------------------------|------------------------------------------------------------------------------------|
| Status   | Please fill in the following information: | Most systems support the                                                           |
| Wireless | Obtain an IP address                      | Aunction of DHCP to obtain P<br>address automatically<br>Please select disable and |
| Uporade  | IP address 0.0 m.d.                       | does not support such                                                              |
| Restart  | Subnet mask 0.00 (0.0                     | Aurician                                                                           |
| Reset    | Gateway address g in n m                  |                                                                                    |
|          | DN4S server address                       |                                                                                    |
|          | Baick                                     |                                                                                    |
|          | 1 2 3 4 5                                 |                                                                                    |

Клікніть Enable для автоматичного отримання IP адреси, потім клікніть Next

|          |                                                                                    | Help                                                       |
|----------|------------------------------------------------------------------------------------|------------------------------------------------------------|
| Status   | Setting complete!                                                                  |                                                            |
| Wizard   |                                                                                    | After clicking OK, the system<br>will restart immediately. |
| Wireless |                                                                                    |                                                            |
| Advanced |                                                                                    |                                                            |
| Upgrade  |                                                                                    |                                                            |
| Restart  | Click OK, the settings will take effect and the system will<br>waited immediately. |                                                            |
| Reset    | If you leave this interface without clicking OK, the settings will                 |                                                            |
|          | De monecove.                                                                       |                                                            |
|          |                                                                                    |                                                            |
|          | Back: OK:                                                                          |                                                            |
|          | 1 2 3 4 5 6                                                                        |                                                            |
|          |                                                                                    |                                                            |

Після закінчення налаштувань з'явиться така сторінка. Клікніть ОК для перезапуску.

| Help                                                                                                    |
|----------------------------------------------------------------------------------------------------|
| Help<br>Introduction of the IP address of<br>the device may have<br>thanged, please refer to<br>Jser Manual to check the<br>procedures to obtain the<br>new IP address. |
| nov.                                                                                                    |

Після закінчення з'явиться така сторінка.

Після цього ваша WiFi карта налаштована та отримала IP адресу від роутера, наприклад 192.168.16.8 (Ви можете побачити IP адресу на інверторі).

| Status   | Inverter information                                                                                                    |                                                                                                    | Help                         |
|----------|----------------------------------------------------------------------------------------------------|----------------------------------------------------------------------------------------------------|------------------------------|
| Wizard   | inverter sensi number                                                                                                    | DEIN202011800198                                                                                                    | The device partice used a    |
| Wireless | Firmwara version (main)                                                                                                    | GB1-V1.0-0043-4                                                                                                    | mode) to facilitate users to |
| Advanced | Firmware version (slave)                                                                                                    | V1.8-0020                                                                                                    | configure the device, or if  |
| Ingrade  | Inverter model                                                                                                    | omnik20008                                                                                                    | Witeless information         |
| Doctant  | Rated power                                                                                                    | 2000 W                                                                                                    | terminal (STA mode) to       |
| Deest    | Current power                                                                                                    | D W                                                                                                    | via wireless router          |
| Reset    | Yield today                                                                                                    | 0 kWn                                                                                                    |                              |
|          | Total yield                                                                                                    | 4.3 ki/m                                                                                                    |                              |
|          | Alerts                                                                                                    | F09                                                                                                    |                              |
|          | Last updated                                                                                                    | 1 Min Ago                                                                                                    |                              |
|          | Device serial number<br>Firmware version                                                                                                    | version H4.01.38Y1.0.07V(1.0.05(20130605_4)                                                                                                    |                              |
|          | Firmware version                                                                                                    |                                                                                                    |                              |
|          | Wireless AP mode                                                                                                    | Enable                                                                                                    |                              |
|          | SSID                                                                                                    | AF_901000414                                                                                                    |                              |
|          | IP address                                                                                                    | 10.10.100.254                                                                                                    |                              |
|          | ATAC address                                                                                                    | AC CF 23 FF 33 20                                                                                                    |                              |
|          | Wireless STA mode CO                                                                                                    | nnect router,STA Enable                                                                                                    |                              |
|          | Router SSID W                                                                                                    | ill enable yingzhendlink                                                                                                    |                              |
|          | Signal Quality                                                                                                    | 55%                                                                                                    |                              |
|          | IP address get                                                                                                    | IP from router 192 168.1.112                                                                                                    |                              |
|          | MAC address                                                                                                    | AC CF 23 FF 33 20                                                                                                    |                              |
|          | Wireless STA mode CO<br>Router SSID Wi<br>Signal Quality<br>IP address get<br>MAC address                                                                                                    | ACCF23FF3325<br>mnect router,STA Enable<br>ill enable vingzhendlink<br>55%<br>TP from router 192 168.1.112<br>ACCF23FF3320<br>n<br>connect romote Pingable | 1                            |
|          | Remote server R                                                                                                    | server ok Piccable                                                                                                    |                              |
|          | and the second second sec | I HIMEWIE                                                                                                    |                              |

## Введіть: <u>http://192.168.16.8/</u>, з'явиться наступна сторінка:

Ви можете також додати доменне ім'я WiFi карти для легкого доступу відповідно до зображення нижче. Після налаштування введіть http://wifi (або інше обране вами ім'я) для доступу на зв'язану сторінку.

| Status        |                                                                                   |                                                  |      | ricip                                               |
|---------------|-----------------------------------------------------------------------------------|--------------------------------------------------|------|-----------------------------------------------------|
| Witterf       | Wireless access point setting                                                     |                                                  |      | In this page, you can                               |
| Wireless      | Network mode                                                                      | 17big/n mixed mo                                 | de M | configure the parameters<br>the device when d works |
| Advanced      | Network name(SSID)                                                                | olue-o+-02                                       |      | under the wiveless access                           |
| Remote server | Module MAC address                                                                | AC: CF 23:10 F3 C                                | 4    | Disease of and manage for                           |
| Vineter some  | Select channel                                                                    | Auto-select                                      | ~    | default settings, or the                            |
| Upgrade       | Transmission power                                                                | High                                             | Y    | cause device malfunction                            |
| Restart       |                                                                                   |                                                  |      | A Note: Sher changing                               |
|               | LAN parameters setting                                                            |                                                  |      | must be restarted.                                  |
|               |                                                                                   |                                                  |      |                                                     |
|               | IP address (DHCP gateway setting)                                                 | 10.10.100.254                                    |      |                                                     |
|               | IF address (DHCP gateway<br>setting)<br>Subnet mask                               | 10.10.100.254                                    |      |                                                     |
|               | IP address (DHCP gateway<br>setting)<br>Subnet mask<br>DHCP Server                | 10.10.100.254<br>256.255.255.0<br>Ensoie         | 8    |                                                     |
|               | IF address (DHCP gateway<br>setting)<br>Subnet mask<br>DHCF Server<br>Domain name | 10.10.100.254<br>256 255 255 0<br>Ensole<br>wifi | 9    |                                                     |

Тепер налаштування мережі закінчено.

Будь ласка, перейдіть до глави 8.3 Реєстрація на сайті моніторингу.

### 8.7 RS485 card

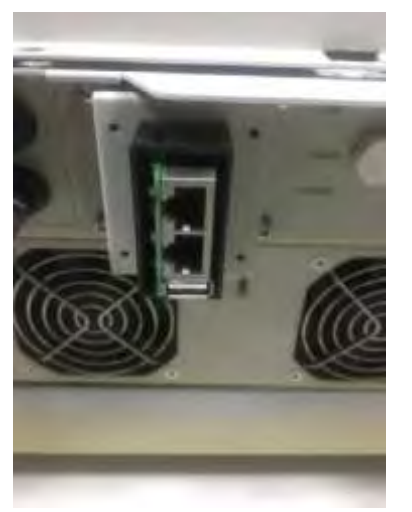

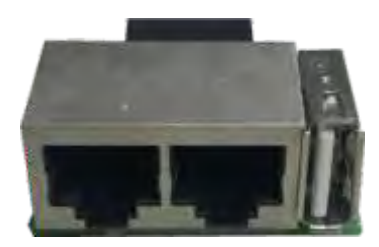

Карта RS485 - опціональний пристрій. Карта RS485 має два порти RJ45 та один порт USB. Порт USB використовується для оновлення інвертора. Пори RJ45 використовуються для комунікацій із WiFi або GPRS.

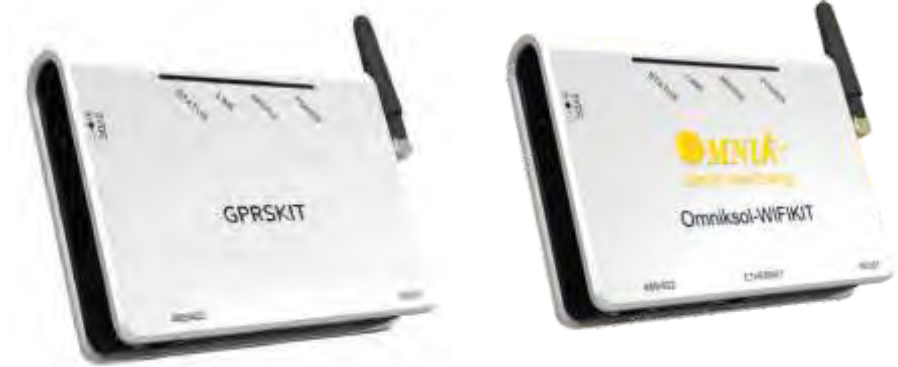

WiFi/GPRS

## 9 Переробка та утилізація

Відповідно до вимог Європейської Директиви 2012/19/EU про відходи електричного та електронного обладнання та її впровадження в національному законодавстві, електрообладнання, у якого вийшов термін служби, повинно бути зібрано окремо та повернуто до схваленого підприємства з переробки. Будь-який пристрій, який Вам більше не потрібний, має бути повернутий до дилера, або в установу збору та переробки у вашому районі.

Ігнорування цієї Директиви може мати сильний вплив на навколишнє середовище та ваше здоров'я.

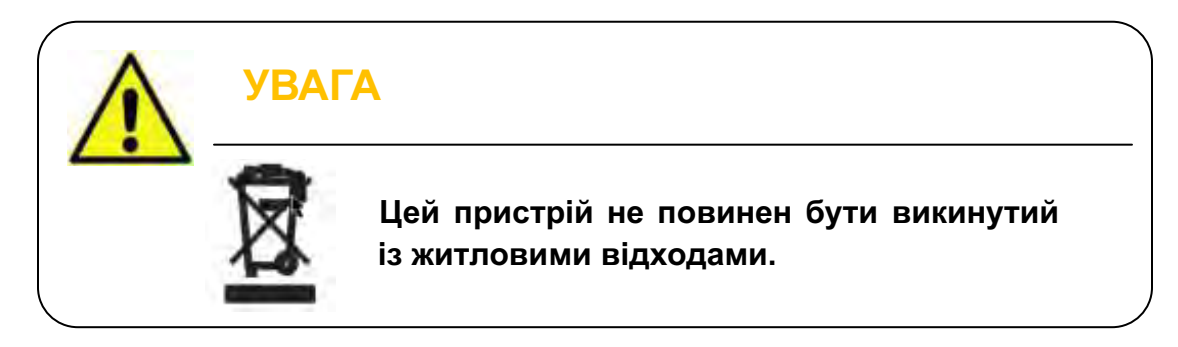

# 10. Вирішення проблем

| Fault<br>No. | Fault Info On<br>Display | Possible Reasons                                                                                 | Solutions                                                                                                    |
|--------------|--------------------------|--------------------------------------------------------------------------------------------------|----------------------------------------------------------------------------------------------------|
| F00          | GFCI Device Fault        | Inverter GFCI Detector Issue                                                                     | 1.Restart to check<br>2.Re-Flash software<br>3.Replace part or inverter                                               |
| F01          | Island Fault             | No Grid or Local Grid<br>Frequency Isn't Stable                                                  | Restart to check after local grid is<br>stable<br>Close the protection from the inverter                              |
| F03          | PV Volt Low              | DC voltage is below 150V                                                                         | 1.Correct the installation (Add Panels<br>More)<br>2.Re-Flash software<br>3.Replace part or inverter                  |
| F04          | Consistency Fault        | The Data That Be Master And<br>Slave CPU Detected Is<br>Inconsistency                            | 1.Restart to check<br>2.Re-Flash software<br>3.Replace part or inverter                                               |
| F05          | Bus Volt Low             | 1.Test Value Wrongly<br>2.Software Issue<br>3.Hardware Broken                                    | 1.Restart to check<br>2.Re-Flash software<br>3.Replace part or inverter                                               |
| F06          | Bus Volt High            | 1.Test Value Wrongly<br>2.Software Issue<br>3.Hardware Broken                                    | 1.Restart to check<br>2.Re-Flash software<br>3.Replace part or inverter                                               |
| F09          | No Utility               | No AC voltage                                                                                    | Measure AC voltage with a multi meter<br>Check the wires in AC cable                                                  |
| F10          | Ground Current Fault     | 1.Poor grounding<br>2.It Often occurs in the rainy<br>day.                                       | .Make inverter grounded well<br>2.Change it to another standard with<br>wider<br>protection range under authorization |
| F11          | Bus Unbalance            | 1.Inverter Control Circuit<br>Problem<br>2.Values Of Two Rows Bus<br>Capacitance Differ Too Much | 1.Restart to check<br>2.Re-Flash software<br>3.Replace part or inverter                                               |
| F12          | 10min Over Volt          | Mean Value Within 10min Is<br>Above 10% Of The Rated Grid<br>Voltage                             | Change it to another standard with<br>wider<br>protection range under authorization                                   |
| F13          | Over Temp Fault          | The temperature of internal device exceeds 80 $^\circ C$                                         | It happens rarely and can be used<br>Normally                                                                         |
| F15 | PV Volt High      | DC Voltage Is Too High Due To<br>Wrong Installation                                                      | 1.Correct The Installation (Remove<br>Panels)<br>2.Re-Flash Software<br>3.Replace Part Or Inverter           |
|-----|-------------------|----------------------------------------------------------------------------------------------------|----------------------------------------------------------------------------------------------------|
| F17 | Grid Volt Fault   | Grid Voltage Detection Within<br>A Period Is Anomalous                                                   | Change the grid voltage protection range                                                                     |
| F18 | Isolation Fault   | Impedance To Ground Between Battery Positive and Negative Is Less Than 2 $M\Omega$                       | 1.Remove this Fault<br>2.Change it to another standard with<br>wider<br>protection range under authorization |
| F19 | Current DC Offset | A Phase Current Waveform<br>That Be Detected Is Larger<br>Deviation                                      | Change it to another standard with<br>wider<br>protection range under authorization                          |
| F21 | PV2 Over Current  | The input current of PV2 is<br>over rated value. May be there<br>is something wrong with the<br>hardware | 1.Restart the inverter<br>2.If the problem persists, please<br>replace the inverter.                         |
| F24 | PV1 Over Current  | The input current of PV1 is<br>over rated value. May be there<br>is something wrong with the<br>hardware | 1.Restart the inverter<br>2.If the problem persists, please<br>replace the inverter.                         |
| F25 | Relay Fault       | General error in inverter start<br>time, there may be damage of<br>relay                                 | If the problem persists, please replace the inverter.                                                        |
| F27 | Inv Over Current  | The inverter current is over rated value.                                                                | 1.Restart the inverter to check<br>2.If it doesn't get back to normal<br>please replace inverter             |
| F29 | Grid Freq Fault   | The grid frequency exceeds the set range                                                                 | Change it to another standard with<br>wider protection range under<br>authorization                          |

## 11. Скорочення

| LCD       | Рідкокристалічний дисплей                                                                                    |  |
|-----------|----------------------------------------------------------------------------------------------------|--|
| LED       | Світлодіод                                                                                                   |  |
| MPPT      | Maximum Power Point Tracking                                                                                 |  |
| PV        | Фотовольтативний                                                                                             |  |
| Vdc       | Напруга постійного струму                                                                                    |  |
| Vac       | Напруга змінного струму                                                                                      |  |
| Vmpp      | Voltage at the Maximum Power Point                                                                           |  |
| Impp      | Струм в максимальній точці живлення (МРР)                                                                    |  |
| AC        | Змінний струм                                                                                                |  |
| DC        | Постійний струм                                                                                              |  |
| DC Switch | Вимикач постійного струму. Відключає джерело постійного<br>струму від інвертора. Інтегрований, або зовнішній |  |